# XMC1000 LED lighting application kit XMC<sup>™</sup> microcontrollers July 2016

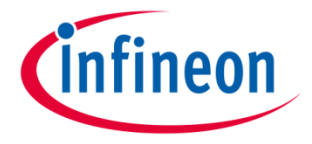

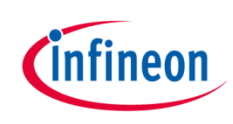

#### Agenda

| 1 | Kit overview                  |
|---|-------------------------------|
| 2 | Hardware overview             |
| 3 | Tooling overview – boot modes |
| 4 | Tooling overview – DAVE™      |
| 5 | Getting started - examples    |
| 6 | General information           |
| 7 | References                    |

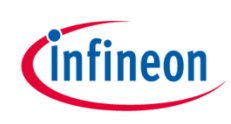

#### Agenda

| 1 | Kit overview                  |
|---|-------------------------------|
| 2 | Hardware overview             |
| 3 | Tooling overview – boot modes |
| 4 | Tooling overview – DAVE™      |
| 5 | Getting started - examples    |
| 6 | General information           |
| 7 | References                    |

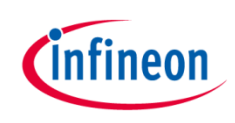

### Kit overview (1/3)

#### > XMC1200 CPU Card

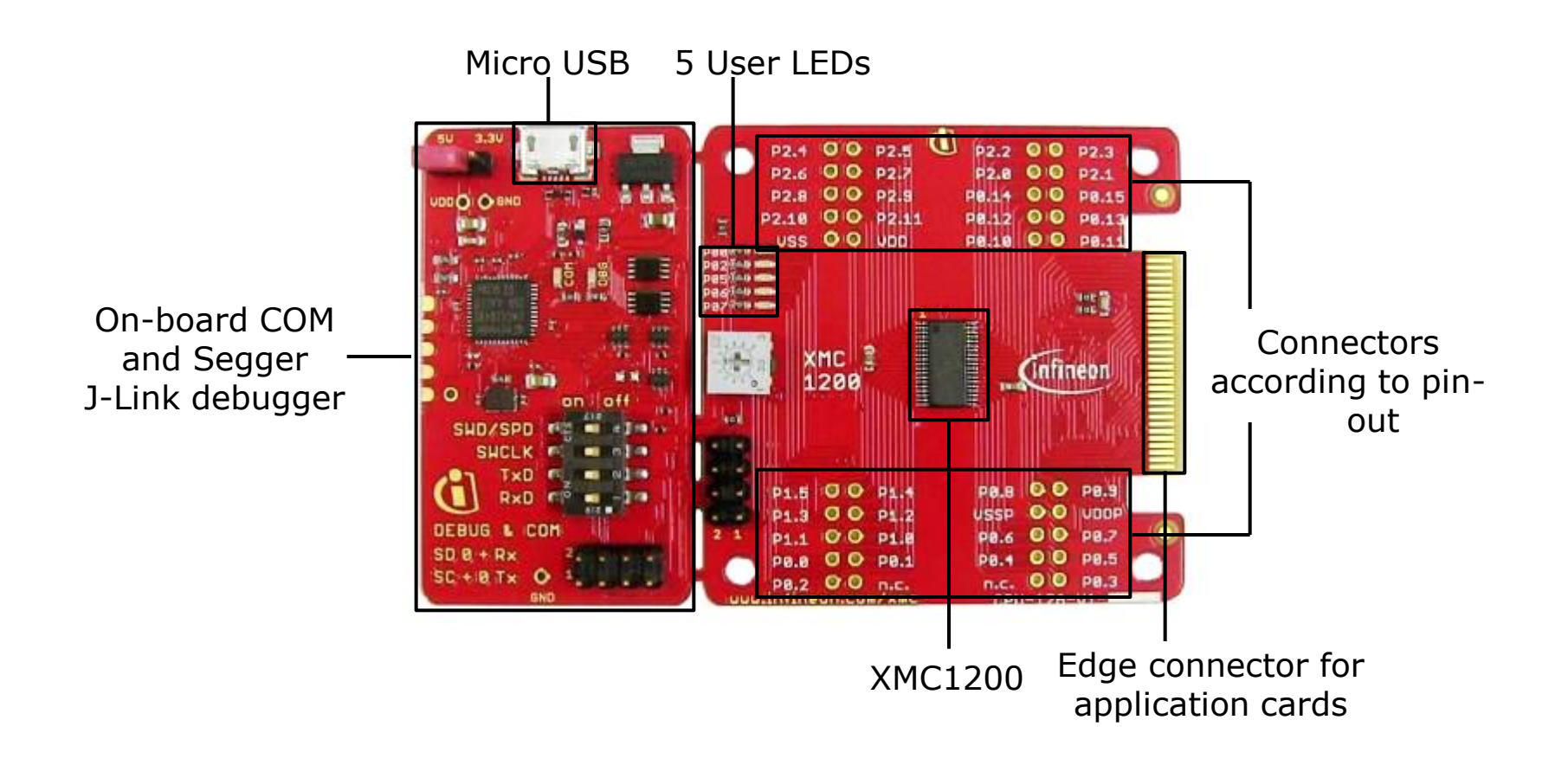

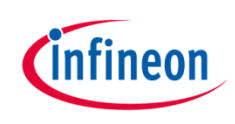

# Kit overview (2/3)

- Color LED card
  - Showcases color control

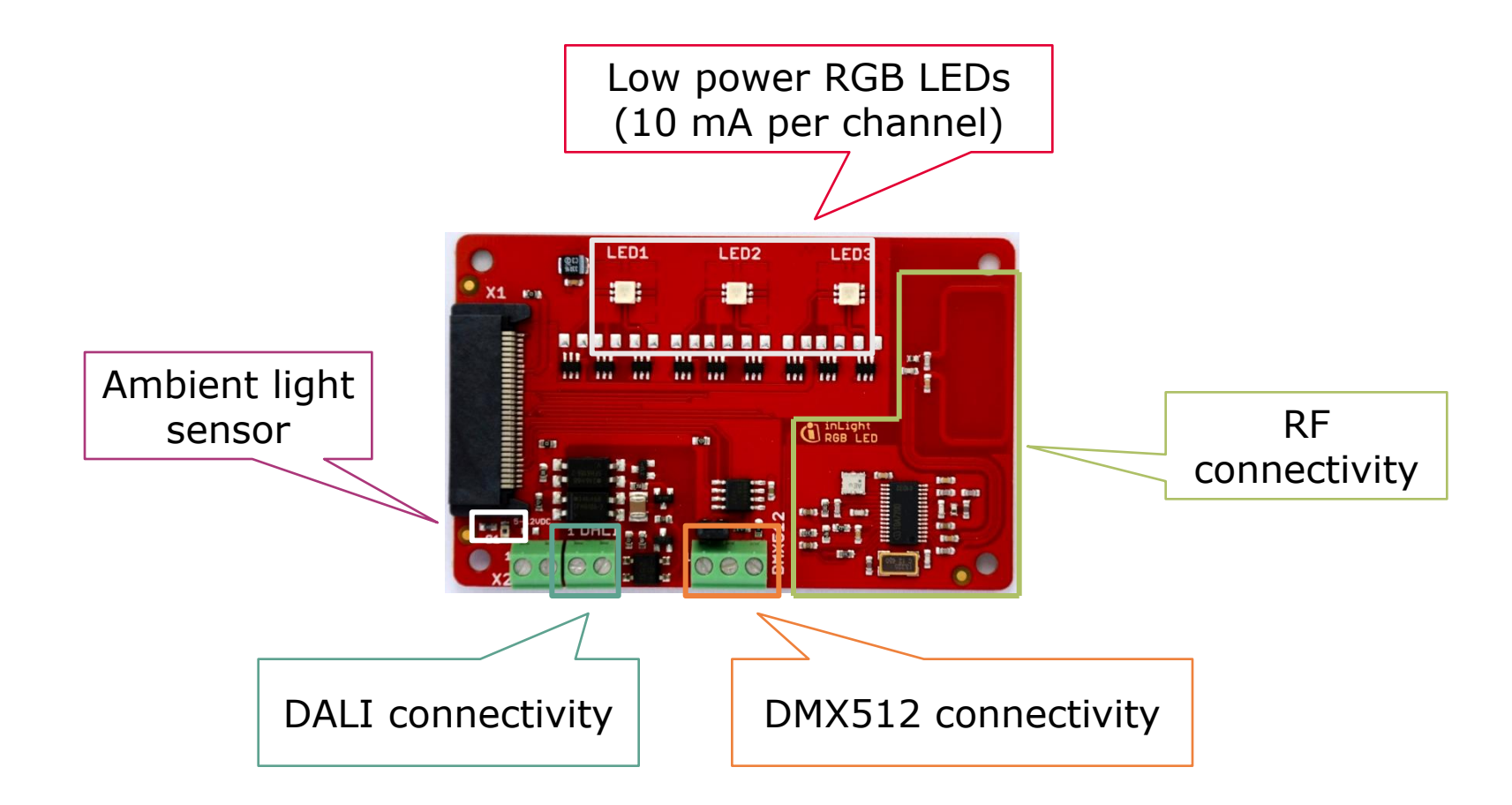

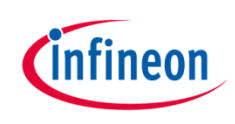

#### Kit overview (3/3)

- White LED card
  - Showcases brightness control

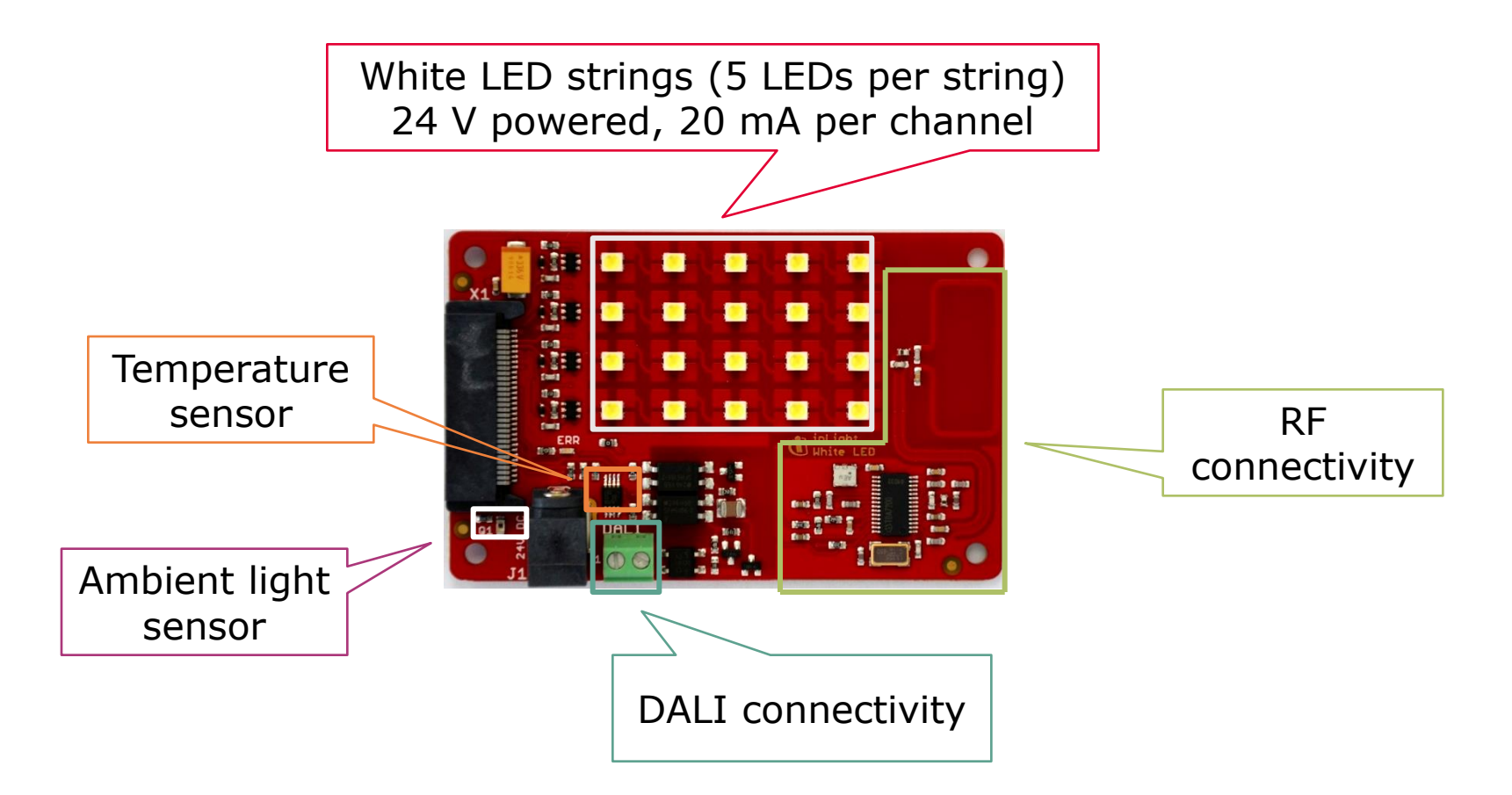

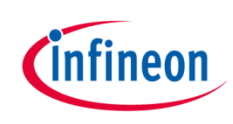

#### Agenda

| 1 | Kit overview                  |
|---|-------------------------------|
| 2 | Hardware overview             |
| 3 | Tooling overview – boot modes |
| 4 | Tooling overview – DAVE™      |
| 5 | Getting started - examples    |
| 6 | General information           |
| 7 | References                    |

#### Hardware overview

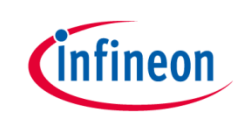

- > Attach color LED or white LED card to XMC1200 CPU card
- > Connect XMC1200 CPU card to PC via USB cable
- > CPU card is powered up (as indicated by LED on the card)

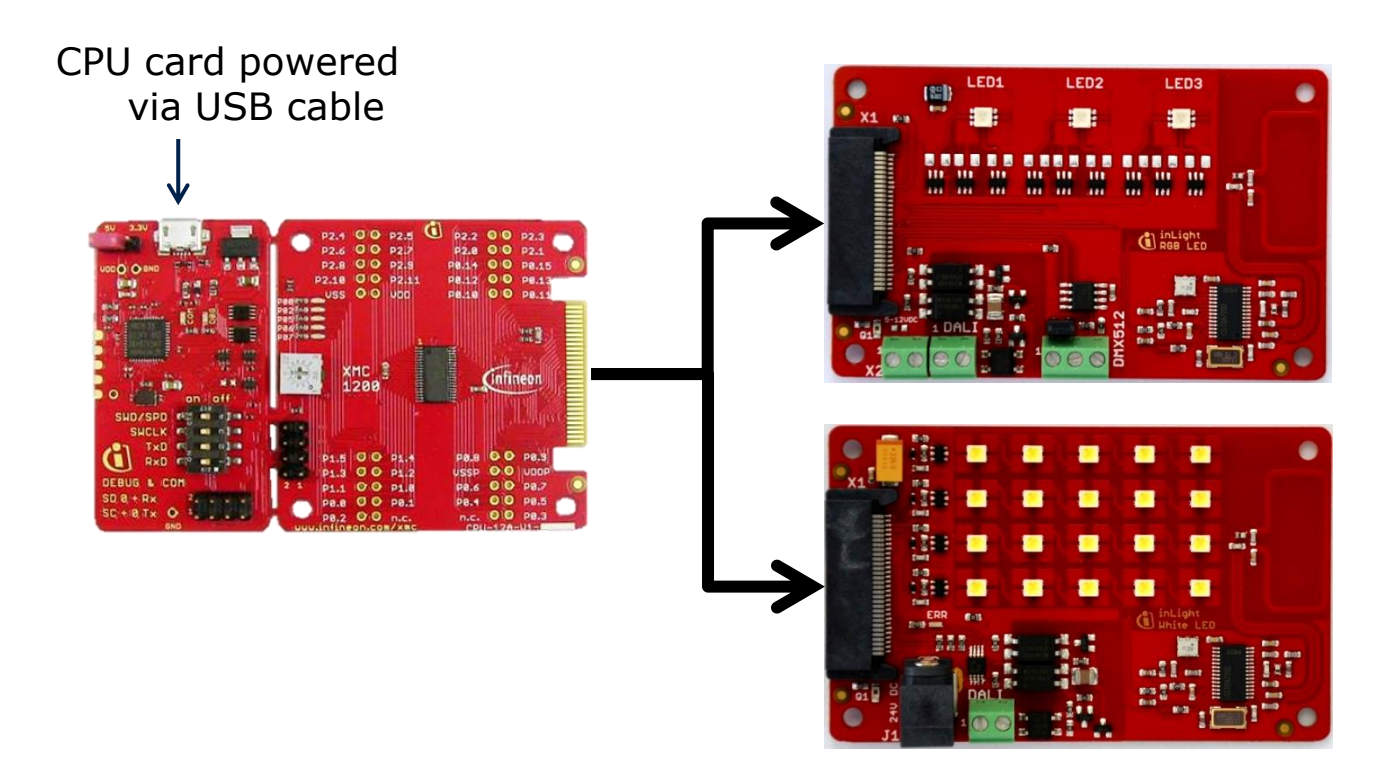

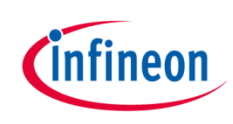

#### Agenda

|   | Kit overview                  |
|---|-------------------------------|
| 2 | Hardware overview             |
| 3 | Tooling overview – boot modes |
| 4 | Tooling overview – DAVE™      |
| 5 | Getting started - examples    |
| 6 | General information           |
| 7 | References                    |

#### Tooling overview Boot modes

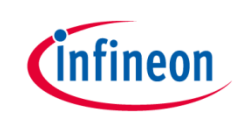

- > Boot modes available
  - UART bootstrap-loader mode
  - User mode (Halt after reset)
  - User mode (Debug) **Default mode of device on boot kit**
  - User mode (Productive)
- > Boot modes can be configured via:
  - DAVE<sup>™</sup>
    - Download DAVE<sup>™</sup>

http://www.infineon.com/dave/v4

- MemTool
  - Download MemTool

http://www.infineon.com/cms/en/product/channel.html?channel=ff80808112ab681d011 2ab6b50fe07c9

 For more information on how to configure the BMI value, please refer to the XMC1000 tooling guide

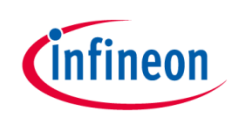

#### Agenda

| 1 | Kit overview                  |
|---|-------------------------------|
| 2 | Hardware overview             |
| 3 | Tooling overview – boot modes |
| 4 | Tooling overview – DAVE™      |
| 5 | Getting started - examples    |
| 6 | General information           |
| 7 | References                    |

#### Tooling overview DAVE<sup>™</sup>

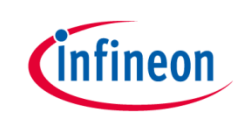

- DAVE<sup>™</sup> is a free development platform for code generation by Infineon
- > It can be downloaded from:
  - <u>http://www.infineon.com/dave/v4</u>
- For a guide on setting up DAVE<sup>™</sup>, please refer to XMC1x00 boot kit getting started

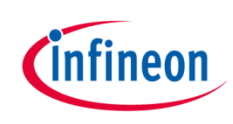

#### Agenda

| 1 | Kit overview                  |
|---|-------------------------------|
| 2 | Hardware overview             |
| 3 | Tooling overview – boot modes |
| 4 | Tooling overview – DAVE™      |
| 5 | Getting started - examples    |
| 6 | General information           |
| 7 | References                    |

#### Getting started – Example 1 RGB lamp using LED\_LAMP APP (1/20)

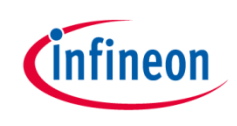

Example 1: RGB lamp using LED\_LAMP APP

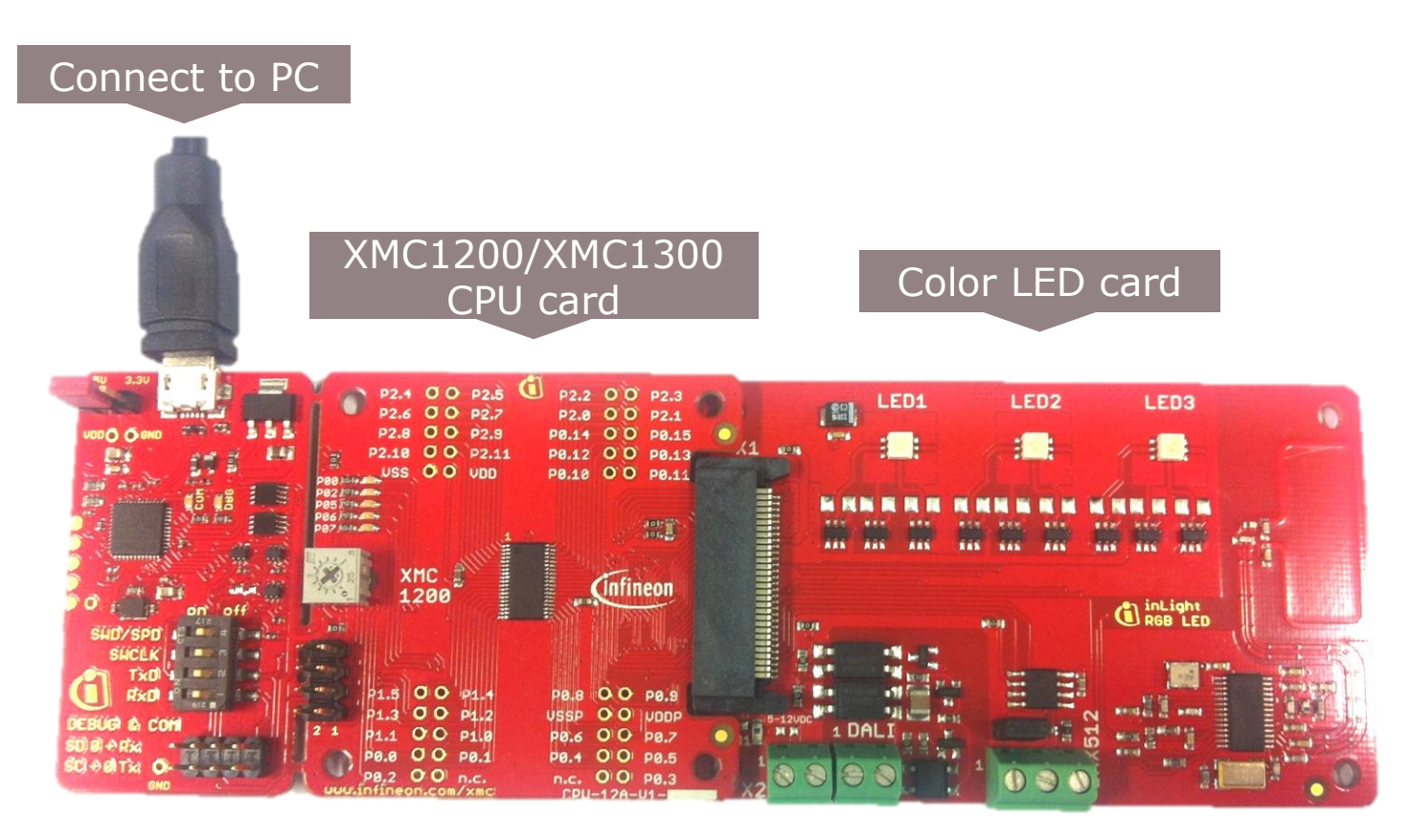

## Getting started – Example 1 RGB lamp using LED\_LAMP APP (2/20)

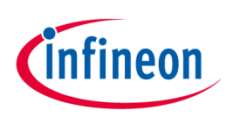

1. Open DAVE<sup>™</sup>

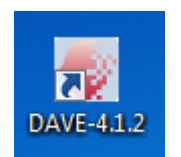

- In DAVE<sup>™</sup> workspace, create a new "DAVE<sup>™</sup> CE" project:
- > File->New->DAVE<sup>™</sup> Project
- Give the project a name e.g.
   "RGB\_LAMP\_EXAMPLE"
- Select "DAVE™ CE Project" as project type

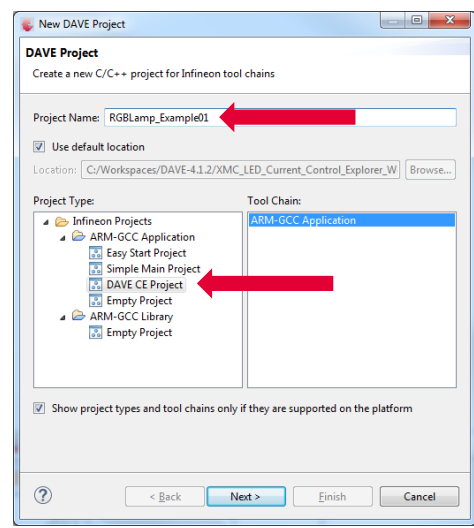

#### 3. Select the device accordingly

| New DAVE Project                                                                                                    |        |
|----------------------------------------------------------------------------------------------------|--------|
| licrocontroller Selection Page                                                                                                    |        |
| Select the microcontroller for which the project has to be created                                                                            |        |
| Microcontrollers                                                                                                    |        |
| XMC4000                                                                                                    |        |
| ▲ 📝 XMC1000                                                                                                    | =      |
| XMC1100 Series                                                                                                    |        |
| ∡ XMC1200 Series                                                                                                    |        |
| XMC1200-1038X0200                                                                                                    |        |
| XMC1202-0040x0016                                                                                                    |        |
| XMC1202-T028x0064                                                                                                    |        |
| XMC1202-T028x0032                                                                                                    |        |
| XMC1202-T028x0016                                                                                                    |        |
| XMC1202-Q024x0032                                                                                                    | -      |
| Microcontroller Features                                                                                                    |        |
| Package= TSSOP38<br>ROM= 200 KB Flash<br>RAM= 16 KB RAM<br>InOut= 34 digital I/O<br>ADC= 12 ADC Channels, 12-bit, Analog-to-Digital Converter | T T    |
| Linker Option                                                                                                    |        |
| Remove unused sections                                                                                                    |        |
| Runtime Library                                                                                                    |        |
| Library Newlib-nano 👻                                                                                                    |        |
| Add floating point support for printf                                                                                                    |        |
| Add floating point support for scanf                                                                                                    |        |
|                                                                                                    |        |
|                                                                                                    |        |
|                                                                                                    |        |
|                                                                                                    | Cancel |
| < Back Next > Finish                                                                                                    | Concer |

#### Getting started – Example 1 RGB lamp using LED\_LAMP APP (3/20)

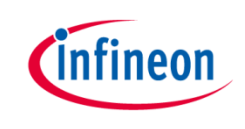

- > This example demonstrates RGB lamp functionality using LED\_LAMP APP
- > We will use the system timer (SysTick) as the time base for the interrupt
  - Time base of 1 s
  - In the interrupt, a new target dimming level or target color is regularly set with a 7 s transition time
- > Next, we will show you the steps to creating this project:
  - 1. Instantiate LED\_LAMP APP
  - 2. Configure LED\_LAMP APP
  - 3. Configure BCCU Channels
  - 4. Assign PDM\_BCCU APPs to the right channels
  - 5. Configure Brightness and Color Control Unit (BCCU) global settings
  - 6. Configure Port Pins
  - 7. Configure SysTick
  - 8. Define the SYSTIMER callback function

# Getting started – Example 1 RGB lamp using LED\_LAMP APP (4/20)

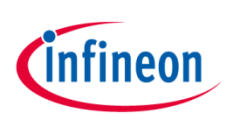

- 1. Instantiate LED\_LAMP APP
  - Click to add new APP
  - > Select the **LED\_LAMP** APP

 LED\_LAMP APP automatically aggregates a BCCU channel app (PDM\_BCCU), a BCCU dimming engine app (DIM\_BCCU) and a BCCU global app (GLOBAL\_BCCU)

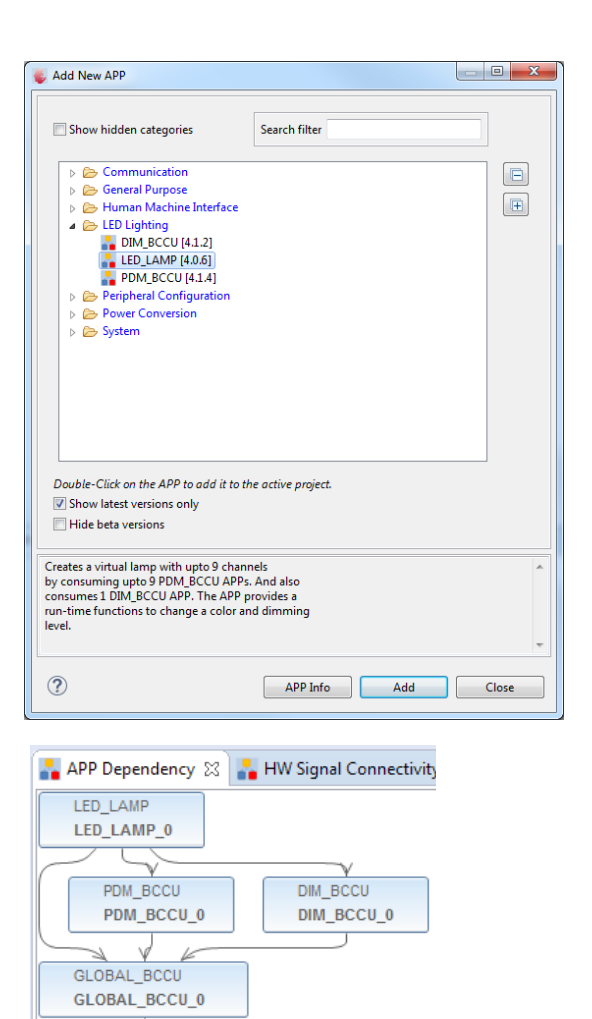

CLOCK\_XMC1 CLOCK XMC1 0

# Getting started – Example 1 RGB lamp using LED\_LAMP APP (5/20)

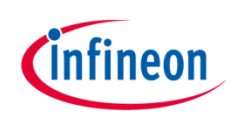

- 2. Configure LED\_LAMP APP
- Double-click LED\_LAMP\_0 to open UI
- > Under General Settings tab,
  - set Number of LED
     channels to 3
  - select **Dimming Engine** as
     **Dimming Source**

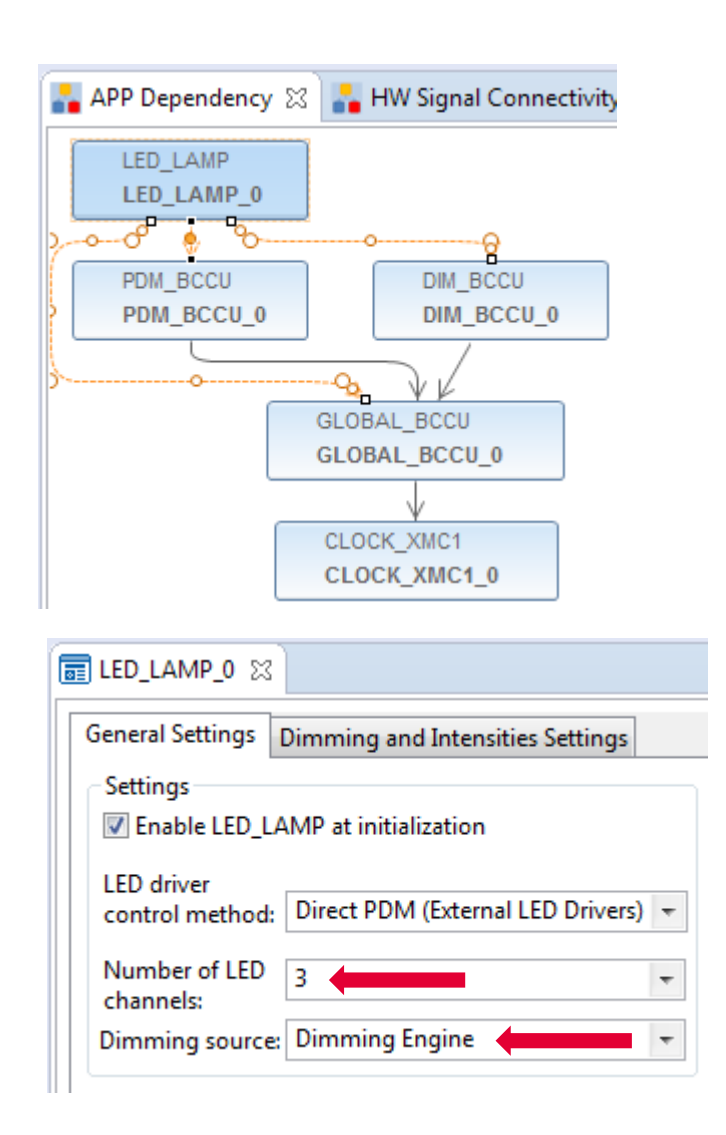

# Getting started – Example 1 RGB lamp using LED\_LAMP APP (6/20)

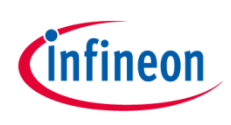

- 2. Configure LED\_LAMP APP (continued)
- Under Dimming and
   Intensities Settings tab
  - set initial **Dimming Level** to **1024**
  - set initial Channel
     Intensities to 1365
  - set initial Intensity linear walk time to 0 ms
  - Set initial 0-100%
     dimming transition time
     to 0 ms

| General Settings   | Dimmi      | ng and   | Inten   | sities | Settings |        |       |    |          |       |     |
|--------------------|------------|----------|---------|--------|----------|--------|-------|----|----------|-------|-----|
| Initial Dimming    | and Inter  | nsity Le | evels – |        | Inte     |        |       | _  | Print    | hanne |     |
|                    | Dimm       | ng Lev   | EI      | ^      | Inte     | insity |       | -  | bright   | uness |     |
| LED channel 0:     | 1024       | 25       | %       | x      | 1365     | 33.3   | %     | =  | 341      | 8.3   | %   |
| LED channel 1:     | 1024       | 25       | %       | x      | 1365     | 33.3   | %     | =  | 341      | 8.3   | %   |
| LED channel 2:     | 1024       | 25       | %       | x      | 1365     | 33.3   | %     | =  | 341      | 8.3   | %   |
| LED channel 3:     | 1024       | 25       | %       | x      | 4095     | 100    | %     | =  | 1024     | 25    | %   |
| LED channel 4:     | 1024       | 25       | %       | x      | 4095     | 100    | %     | =  | 1024     | 25    | %   |
| LED channel 5:     | 1024       | 25       | %       | x      | 4095     | 100    | %     | =  | 1024     | 25    | %   |
| LED channel 6:     | 1024       | 25       | %       | x      | 4095     | 100    | %     | =  | 1024     | 25    | %   |
| LED channel 7:     | 1024       | 25       | %       | x      | 4095     | 100    | %     | =  | 1024     | 25    | %   |
| LED channel 8:     | 1024       | 25       | %       | x      | 4095     | 100    | %     | =  | 1024     | 25    | %   |
|                    |            |          |         |        |          |        |       |    |          |       |     |
| Initial Fade Rate  |            |          |         |        |          |        |       |    |          |       |     |
| the second to the  |            |          |         |        | _        | Presc  | aler  | 0  | 0        |       |     |
| Intensity linear w | /alk time  | [ms]:    |         | 0.     | 0        | (LINP  | RES): | 05 | a        |       |     |
| 0-100% dimmin      | n tranciti | on time  | a [mc]  | . 0    | 0        | Presc  | aler  | 0  | DB Divid | ler 🛛 | 0x0 |

. . . . . . . . .

#### Getting started – Example 1 RGB lamp using LED\_LAMP APP (7/20)

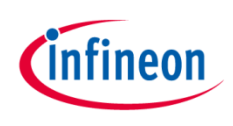

- 2. Configure LED\_LAMP APP (continued)
- > Rename Instance Label
  - Right-click LED\_LAMP APP
  - Select Rename Instance Label...
  - Rename as RGB\_LAMP

| ( | 💗 Instance Label               |          |      |     | ×    |
|---|--------------------------------|----------|------|-----|------|
|   | Please Specify Instance Label: | RGB_LAMP |      |     |      |
|   |                                |          |      |     |      |
| 1 |                                |          | ОК   | Car | ncel |
|   |                                |          | <br> |     |      |

## Getting started – Example 1 RGB lamp using LED\_LAMP APP (8/20)

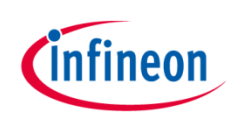

- 3. Configure BCCU Channels
- Double-click a PDM\_BCCU APP

Select Flicker Watchdog
 (WD) to enable

Repeat for the other 2
 PDM\_BCCU APP instances

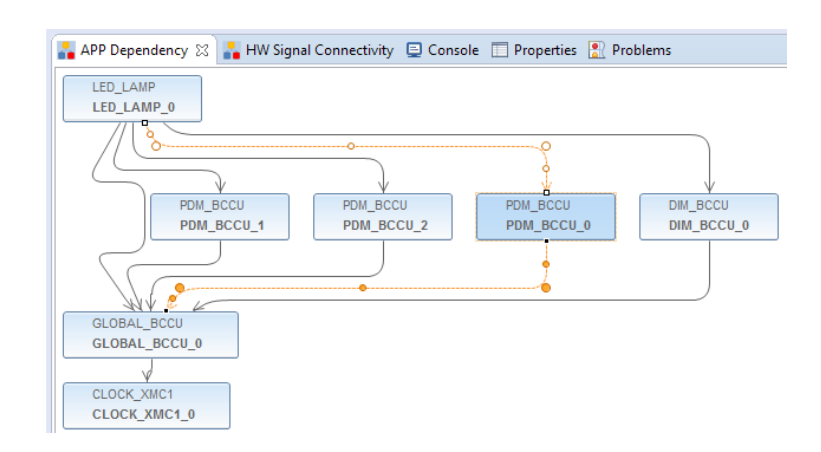

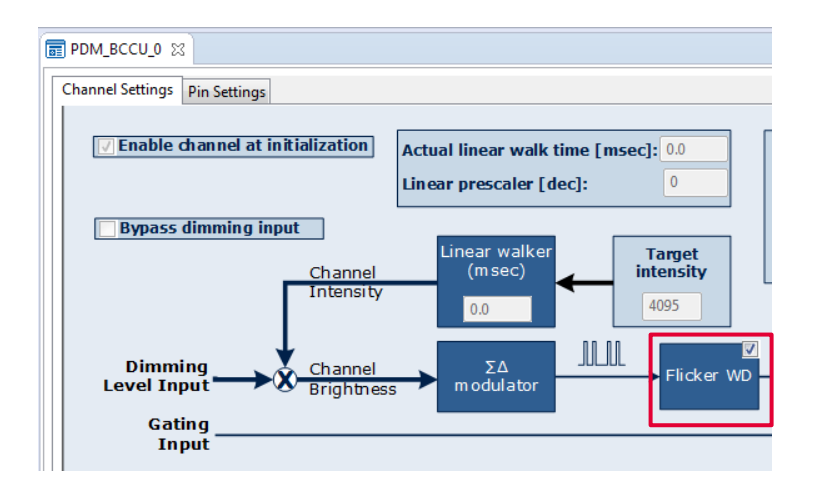

#### Getting started – Example 1 RGB lamp using LED\_LAMP APP (9/20)

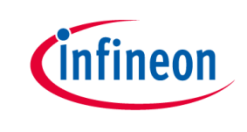

- 4. Assign PDM\_BCCU APPs to the right channels
- Hover mouse cursor over the connecting arrow to a PDM\_BCCU APP
- > A label will appear momentarily e.g. LED0/LED1/LED2

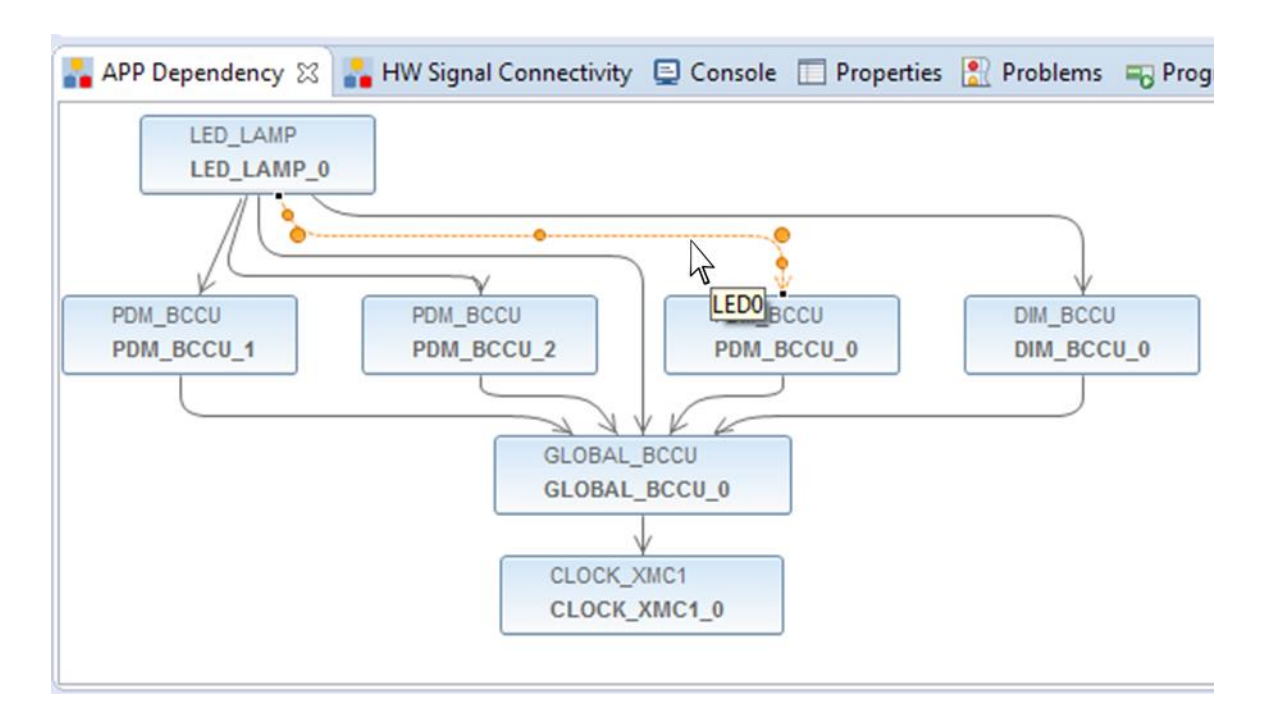

#### Getting started – Example 1 RGB lamp using LED\_LAMP APP (10/20)

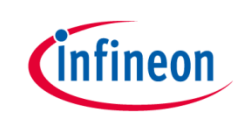

- 4. Assign PDM\_BCCU APPs to the right channels (continued)
- > The labels correspond to the LED channels in the UI

|     | 💼 LED_LAMP_0 🛛   | 3                                   |               |         |          |       |   |   |        |      |   |
|-----|------------------|-------------------------------------|---------------|---------|----------|-------|---|---|--------|------|---|
|     | General Settings | Dimming and Ir<br>and Intensity Lev | ntens<br>vels | ities S | Settings | ncity |   |   | Pright | nerr |   |
|     |                  |                                     |               | x       | Inte     | nsity |   | = | Bright | ness |   |
| ED0 | LED channel 0:   | 4095 100                            | %             | x       | 2048     | 50    | % | = | 2048   | 50   | % |
| ED1 | LED channel 1:   | 4095 100                            | %             | x       | 2048     | 50    | % | = | 2048   | 50   | % |
| ED2 | LED channel 2:   | 4095 100                            | %             | x       | 0        | 0.0   | % | = | 0      | 0.0  | % |

- > Rename the PDM\_BCCU instance label according to the table below
  - Right-click PDM\_BCCU APP
  - Select "Rename Instance Label"

| Label | New Label |
|-------|-----------|
| LED0  | R_LED1    |
| LED1  | G_LED1    |
| LED2  | B_LED1    |

- Repeat the above steps with the other 2 PDM\_BCCU APP instances

#### Getting started – Example 1 RGB lamp using LED\_LAMP APP (11/20)

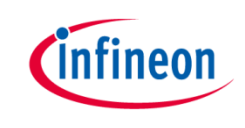

- 4. Assign PDM\_BCCU APPs to the right channels (continued)
  - Click 🗊 to assign pins to PDM\_BCCU APPs
- > Assign pins as shown:

| 🚭 Manual Pin Allocator |                |                   | ×        |
|------------------------|----------------|-------------------|----------|
| Filter ALL 🔻           |                |                   |          |
|                        |                |                   | ĒĒ       |
| APP Instance Name      | APP Pin Name   | Pin Number (Port) |          |
| ⊿ B_LED1               |                |                   |          |
|                        | PDM Output pin | #18 ( P0.1 )      | Ŧ        |
| ⊿ G_LED1               |                |                   |          |
|                        | PDM Output pin | #30 ( P0.11 )     | -        |
| ⊿ R_LED1               |                |                   |          |
|                        | PDM Output pin | #21 (P0.4)        | -        |
|                        |                |                   |          |
|                        |                |                   |          |
|                        |                |                   |          |
|                        |                |                   |          |
| (?)                    | Save           | Reset             | Close    |
| U.S.                   |                |                   | <u>_</u> |

# Getting started – Example 1 RGB lamp using LED\_LAMP APP (12/20)

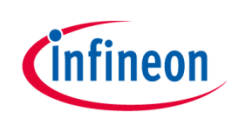

- 5. Configure BCCU global settings
- Double-click
   GLOBAL\_BCCU\_0 in APP
   Dependency tab

- > Under Clock Settings tab,
  - to get a bit time of 5 us
  - change the Desired Fast
     Clock Frequency to 0.8
     MHz

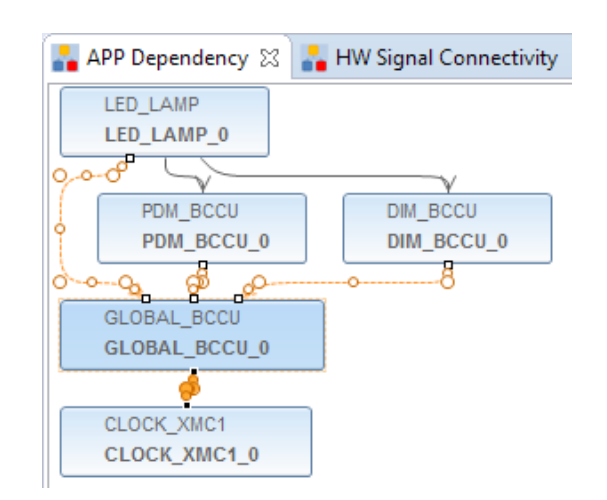

| GLOBAL_BCCU_0 🛛                    |                               |
|------------------------------------|-------------------------------|
| Clock Settings Functional Settings | s Event Settings              |
| Fast Clock (FCLK)                  |                               |
| Desired frequency [MHz]:           | 0.8                           |
| Actual frequency [MHz]:            | 0.8                           |
| Prescaler factor (FCLK_PS) [hex]:  | 0x50                          |
| Bit Clock (BCLK)                   |                               |
| Mode:                              | Normal Mode (BCLK = FCLK/4) 💌 |
| Actual frequency [MHz]:            | 0.2                           |
| Actual time [us]:                  | 5                             |

#### Getting started – Example 1 RGB lamp using LED\_LAMP APP (13/20)

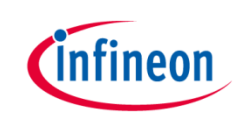

- 5. Configure BCCU global settings (continued)
- > Under Functional Settings tab,
  - limit the maximum possible off time to approx. 5ms (no flicker)
    - change **ON-bit insertion threshold** to **1024**

| 🗊 GLOBAL_BCCU_0 🔀                                 |                                   |                |   |  |  |  |  |
|---------------------------------------------------|-----------------------------------|----------------|---|--|--|--|--|
| Clock Settings Functional Settings Event Settings |                                   |                |   |  |  |  |  |
| Initial global dimming level [dec]: 0             |                                   |                |   |  |  |  |  |
| Trigger / Trap Configuration                      |                                   |                |   |  |  |  |  |
| Trigger mode selection:                           | Mode 0: Trigger                   | On Any Channel | - |  |  |  |  |
| Trigger delay selection:                          | BCCU Trigger On Channel Trigger 🝷 |                |   |  |  |  |  |
| Trap edge selection:                              | Rising Edge                       |                | - |  |  |  |  |
| Flicker Watchdog Setting                          | Flicker Watchdog Settings         |                |   |  |  |  |  |
| ON-bit insertion threshold                        | d [dec]:                          | 1024           |   |  |  |  |  |
| Minimum brightness [%]:                           |                                   | 0.1            |   |  |  |  |  |
| Longest OFF-time at modulator output              |                                   | 5115           |   |  |  |  |  |
| Lowest frequency at mod                           | ulator output [Hz                 | 195.31         |   |  |  |  |  |

#### Getting started – Example 1 RGB lamp using LED\_LAMP APP (14/20)

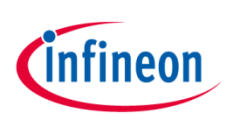

#### 6. Configure PORT Pins

- The intention of this step is to ensure that the unused pins (to the LED2 and LED3) are not left in a floating state
- Add 6 instances of DIGITAL\_IO APP to the project

| 😜 Add New APP                                                                                                    |               |       |
|----------------------------------------------------------------------------------------------------|---------------|-------|
| Show hidden categories                                                                                                    | Search filter |       |
| Peripheral Configuration Power Conversion System ANALOG_IO [4.0.4] CLOCK_XMC1 [4.0.6] CMSIS_DSP [4.0.2] CMSIS_RTOS_RTX [4.0.2] CPU_CTRL_XMC1 [4.0.2] DIGITAL_IO [4.0.6] EVENT_DETECTOR [4.0.2] EVENT_GENERATOR [4.1.6] NTERRUPT [4.0.4] RTC [4.1.4] SYSTIMER [4.1.6] WATCHDOG [4.0.6] Peripheral Context App to add it to the App to add it to the App to add the App to add the Ap | 3]            |       |
| Show latest versions only Hide beta versions                                                                                                    |               |       |
| The DIGITAL_IO APP is used to configure<br>a port pin as digital Input/Output.                                                                                                    | 2             | •     |
| ?                                                                                                    | APP Info Add  | Close |

#### Getting started – Example 1 RGB lamp using LED\_LAMP APP (15/20)

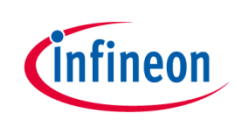

- 6. Configure PORT Pins (continued)
  - > Double-click a **DIGITAL\_IO** APP to open UI
  - > Set Pin Direction to Input/Output

| DIGITAL_IO_    | າສີ                           |            |    |  |  |  |
|----------------|-------------------------------|------------|----|--|--|--|
| General Settin | gs                            |            |    |  |  |  |
| Pin direction: | Pin direction: Input/Output 👻 |            |    |  |  |  |
| -Input Setting | gs                            |            |    |  |  |  |
| Mode:          | Tristat                       | Tristate 👻 |    |  |  |  |
| Hysteresis:    | Standard 👻                    |            |    |  |  |  |
| Output Setti   | ngs                           |            |    |  |  |  |
| Mode:          | Push Pull 👻                   |            |    |  |  |  |
| Initial outpu  | t level:                      | Low        | Ψ. |  |  |  |

> Repeat for other 5 instances of DIGITAL\_IO APP

#### Getting started – Example 1 RGB lamp using LED\_LAMP APP (16/20)

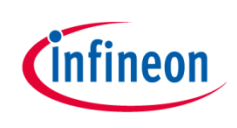

- 6. Configure PORT Pins (continued)
- Click to assign pins to DIGITAL\_IO APPs
- > Assign pins as shown:

| DIGITAL_IO_0 |     |               |  |
|--------------|-----|---------------|--|
|              | pin | #22 ( P0.5 )  |  |
| DIGITAL_IO_1 |     |               |  |
|              | pin | #23 ( P0.6 )  |  |
| DIGITAL_IO_2 |     |               |  |
|              | pin | #24 ( P0.7 )  |  |
| DIGITAL_IO_3 |     |               |  |
|              | pin | #27 ( P0.8 )  |  |
| DIGITAL_IO_4 |     |               |  |
|              | pin | #28 ( P0.9 )  |  |
| DIGITAL_IO_5 |     |               |  |
|              | pin | #29 ( P0.10 ) |  |

#### Getting started – Example 1 RGB lamp using LED\_LAMP APP (17/20)

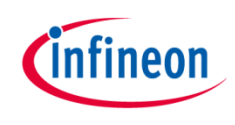

- 7. Configure SysTick
- > Add **SYSTIMER** to the project
- Double-click SYSTIMER APP to open UI
  - Set SysTick timer period to 1000 us
  - Set Number of software timers to 1

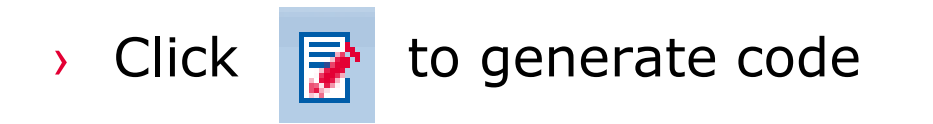

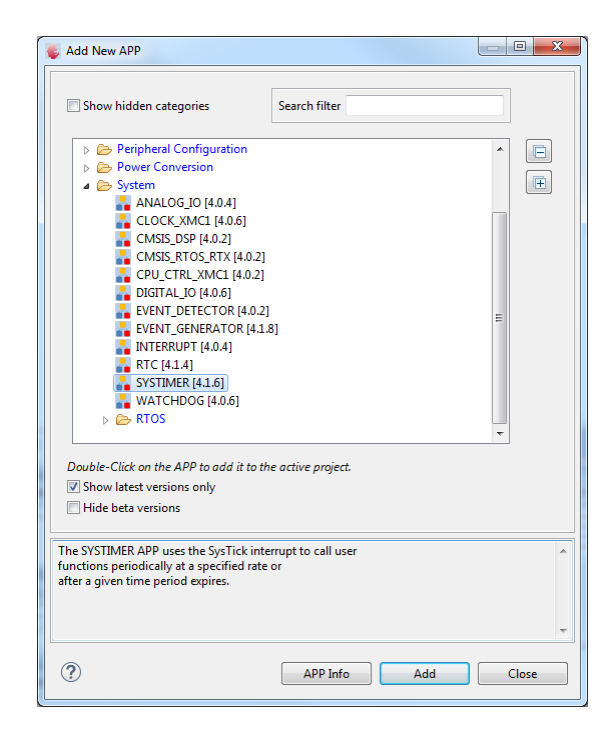

| SYSTIMER_0 🛛               |          |
|----------------------------|----------|
| General Settings Interrupt | Settings |
| SysTick timer period [us]: | 1000     |
| Number of software timers  | : 1      |
|                            |          |

#### Getting started – Example 1 RGB lamp using LED\_LAMP APP (18/20)

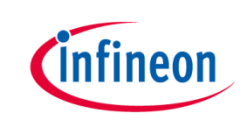

- 8. Define SYSTIMER callback function
- Purpose of callback function is to change the colour and brightness of LED every 7 seconds
- Initialize callback function

void OneSecTick(void);

Create software timer and start timer

uint32\_t timer\_id; TimerId = SYSTIMER\_CreateTimer(1000000,SYSTIMER\_MODE\_PERIODIC,OneSecTick,NULL); SYSTIMER\_StartTimer(TimerId);

#### Getting started – Example 1 RGB lamp using LED\_LAMP APP (19/20)

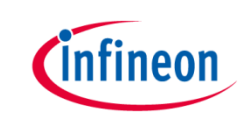

#### 8. Define SYSTIMER callback function (continued)

```
void OneSecTick(void)
ł
  static uint8 t step = 0;
  if (++step==1) {// change color to red
    RGB LAMP config.led intensity[0] = 4095;
    RGB LAMP config.led intensity[1] = 0;
    RGB LAMP config.led intensity[2] = 0;
    LED LAMP SetColorAdv(&RGB LAMP, 0x2AC);
  }
  else if (step==9) {// change color to green
    RGB LAMP config.led intensity[0] = 0;
    RGB LAMP config.led intensity[1] = 4095;
    RGB LAMP config.led intensity[2] = 0;
   LED LAMP SetColorAdv(&RGB_LAMP, 0x2AC);
  }
 else if (step==17) {// change color to blue
   RGB LAMP config.led intensity[0] = 0;
    RGB LAMP config.led intensity[1] = 0;
    RGB LAMP config.led intensity[2] = 4095;
   LED LAMP SetColorAdv(&RGB_LAMP, 0x2AC);
  else if (step==25) {// change color to white
    RGB LAMP config.led intensity[0] = 1365;
    RGB LAMP config.led intensity[1] = 1365;
    RGB_LAMP_config.led_intensity[2] = 1365;
    LED LAMP SetColorAdv(&RGB LAMP, 0x2AC);
  }
```

```
else if (step==33) {// dim down slowly to 0%
    RGB_LAMP_config.dim_level = 0;
    LED_LAMP_SetDimLevelExponentialAdv(&RGB_LAMP,0x64,0xDB);
}
else if (step==40) {// dim up slowly to 25%
    RGB_LAMP_config.dim_level = 1024;
    LED_LAMP_SetDimLevelExponentialAdv(&RGB_LAMP,0x64,0xDB);
}
else if (step==47) {
    step = 0;
}
```

}

#### Getting started – Example 1 RGB lamp using LED\_LAMP APP (20/20)

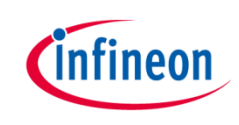

- > Build project
  - 1. Click 🔀
  - 2. Wait for Build to finish
- > Download code
  - 1. Click 🐝
  - 2. Switch to Debug view

🖽 DAVE IDE 🛛 🚭 DAVE CE 🛛 🎄 Debug

- 3. Click 🗈 to run code
- LED1 regularly changes color and brightness

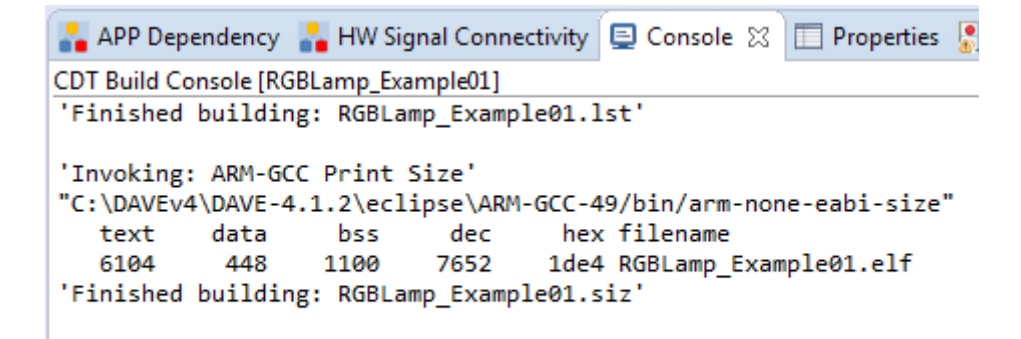

#### 15:07:38 Build Finished (took 31s.558ms)

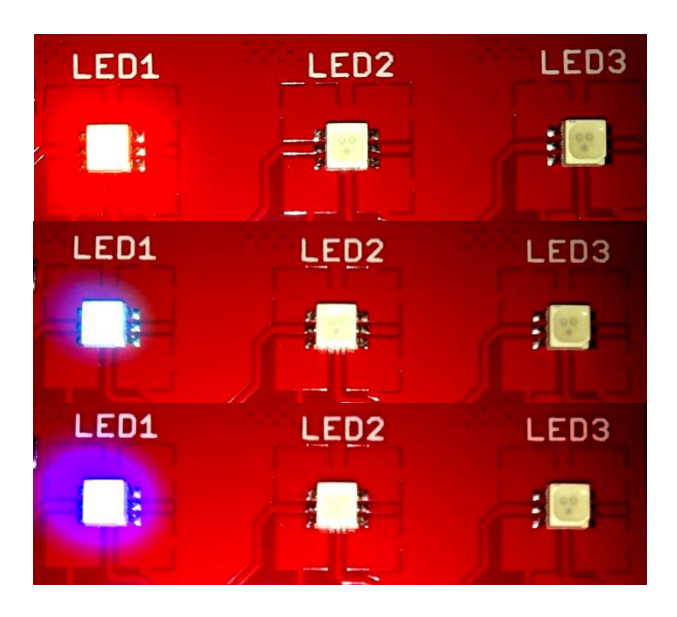

#### Getting started – Example 2 White lamp using LED\_LAMP APP (1/19)

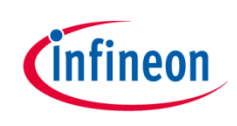

Example 2: White Lamp using LED\_LAMP APP

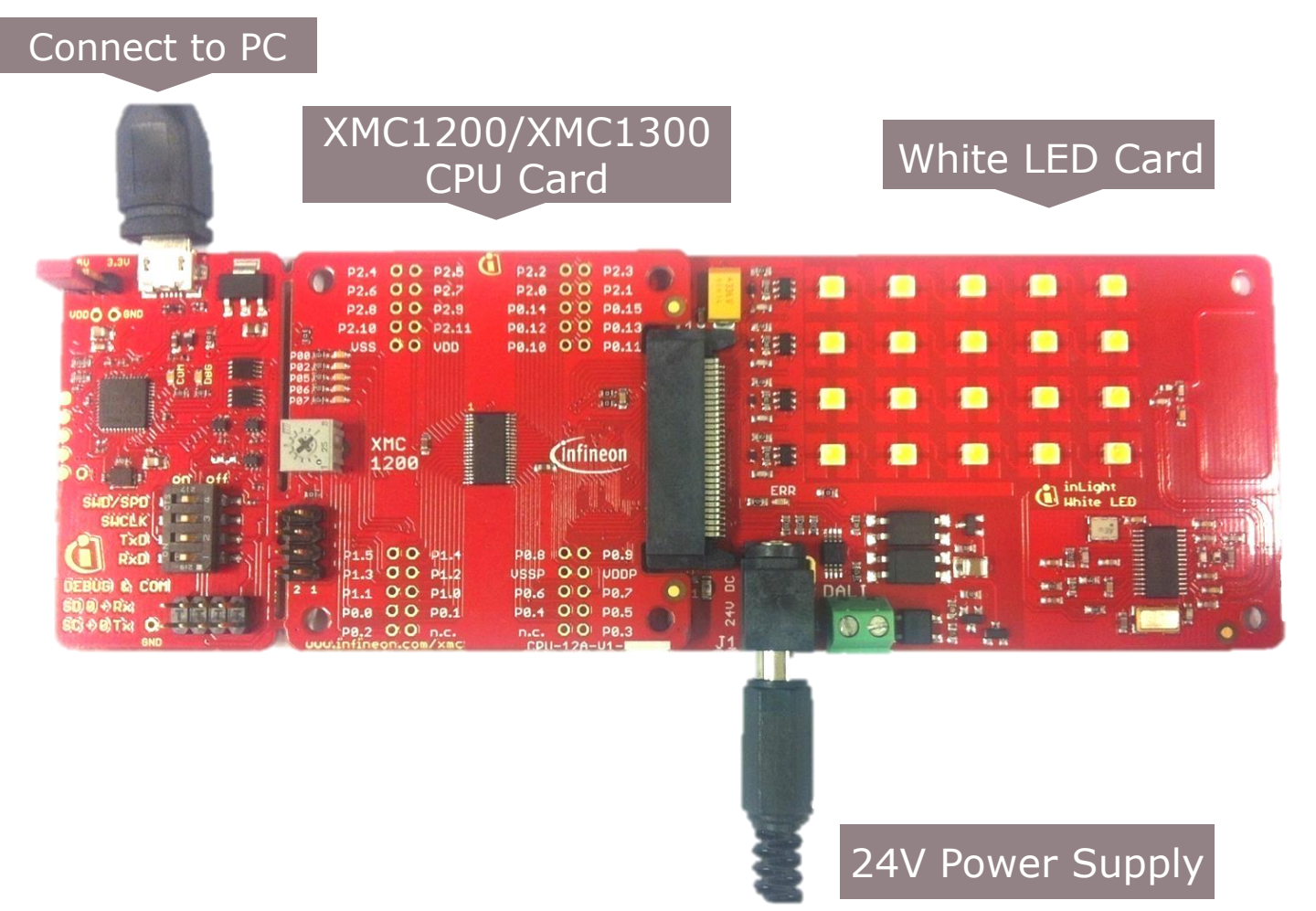

#### Getting started – Example 2 White lamp using LED\_LAMP APP (2/19)

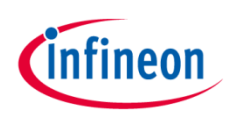

1. Open DAVE<sup>™</sup>

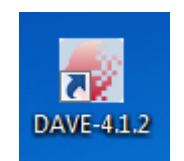

- In DAVE<sup>™</sup> workspace, create a new "DAVE<sup>™</sup> CE" project:
- > File->New->DAVE<sup>™</sup> Project
- Give the project a name e.g.
   "WHITE\_LAMP\_EXAMPLE"
- Select "DAVE™ CE Project" as Project Type

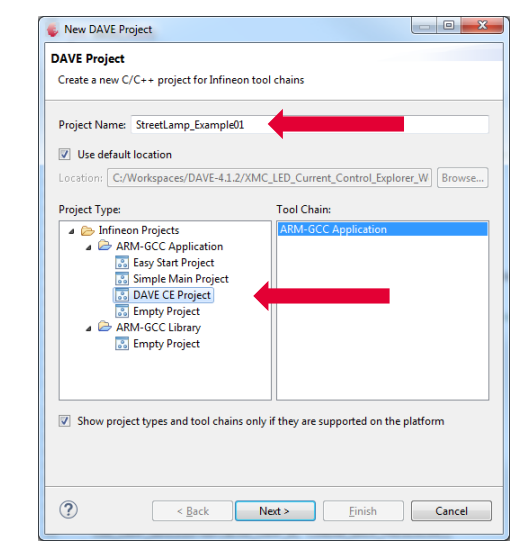

#### 3. Select the device accordingly

| Iicrocontroller Selection Page<br>Select the microcontroller for which the project has to be created<br>✓ Microcontrollers<br>▷ □ XMC1000<br>▷ □ XMC1000<br>▷ □ XMC1000 Series<br>▲ ☑ MC1200 Series                                                                                                    |      |
|----------------------------------------------------------------------------------------------------|------|
| Select the microcontroller for which the project has to be created           Image: Microcontrollers         Image: Microcontrollers |      |
|                                                                                                    | _    |
|                                                                                                    |      |
| <ul> <li>▷ XMC4000</li> <li>▲ XMC1000</li> <li>▷ XMC1100 Series</li> <li>▲ XMC1200 Series</li> </ul>                                                                                                    |      |
|                                                                                                    |      |
| <ul> <li>XMC1100 Series</li> <li>XMC1200 Series</li> </ul>                                                                                                    | =    |
| A VICI200 Series                                                                                                    |      |
| WMC1200_T038_0200                                                                                                    |      |
| XMC1202-0040x0032                                                                                                    |      |
| XMC1202-Q040x0016                                                                                                    |      |
| XMC1202-T028x0064                                                                                                    |      |
| XMC1202-T028x0032                                                                                                    |      |
| XMC1202-T028x0016                                                                                                    |      |
| XMC1202-Q024x0032                                                                                                    | *    |
| Microcontroller Features                                                                                                    |      |
| Package= TSSOP38                                                                                                    | ~    |
| ROM= 200 KB Flash<br>RAM= 16 KB RAM                                                                                                    | =    |
| InOut= 34 digital I/O                                                                                                    |      |
| ADC= 12 ADC Channels, 12-bit, Analog-to-Digital Converter                                                                                                    | -    |
| Linker Ontion                                                                                                    |      |
| Remove unused sections                                                                                                    |      |
| Runtime Library                                                                                                    |      |
|                                                                                                    |      |
| Library Newlib-nano 👻                                                                                                    |      |
| Add floating point support for printf                                                                                                    |      |
| Add floating point support for scanf                                                                                                    |      |
|                                                                                                    |      |
|                                                                                                    |      |
|                                                                                                    |      |
|                                                                                                    |      |
| (?) < <u>Back</u> <u>Next</u> <u>Finish</u> Car                                                                                                    | ncel |

#### Getting started – Example 2 White lamp using LED\_LAMP APP (3/19)

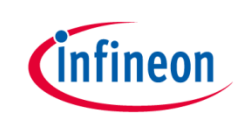

- This example demonstrates White Lamp functionality using LED\_LAMP APP
- We will use the System Timer (SysTick) as the time base for the interrupt
  - Time base of 1 s
  - In the interrupt, a new target dimming level is set and the dimming process is started
- > Next, we will show you the steps to creating this project:
  - 1. Instantiate LED\_LAMP APP
  - 2. Configure LED\_LAMP APP
  - 3. Assign PDM\_BCCU APPs to the right channels
  - 4. Configure BCCU Channels
  - 5. Configure Brightness and Color Control Unit (BCCU) global settings
  - 6. Configure SysTick
  - 7. Define the SYSTIMER callback function

#### Getting started – Example – White lamp using LED\_LAMP APP (4/19)

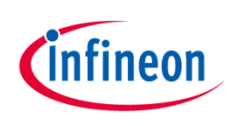

- 1. Instantiate LED\_LAMP APP
  - Click to add new APP
  - > Select the **LED\_LAMP** APP

 LED\_LAMP APP automatically aggregates a BCCU channel app (PDM\_BCCU), a BCCU dimming engine app (DIM\_BCCU) and a BCCU global app (GLOBAL\_BCCU)

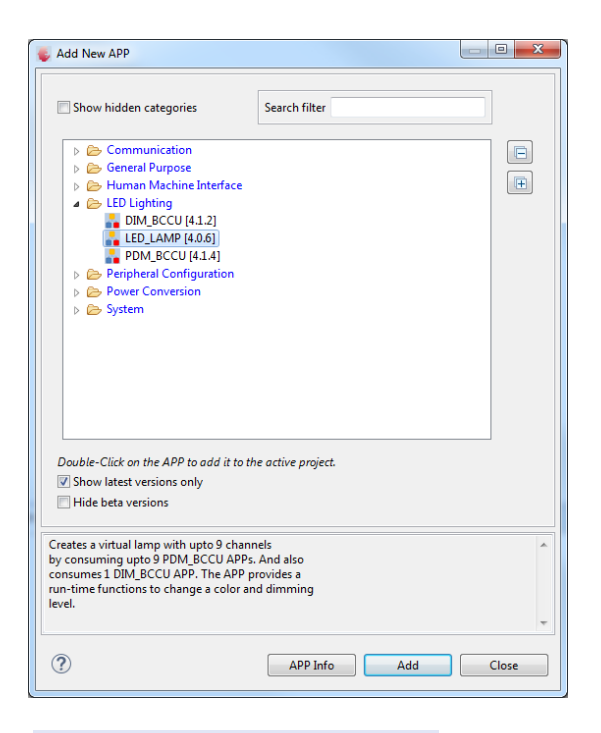

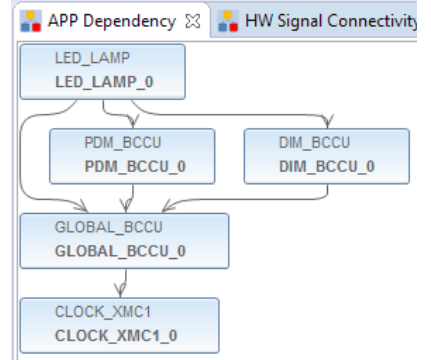

# Getting started – Example 2 White lamp using LED\_LAMP APP (5/19)

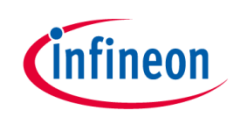

- 2. Configure LED\_LAMP APP
- Double-click **LED\_LAMP\_0** to open UI
- Under **General Settings** tab,
  - set Number of LED channels to 4
  - select **Dimming Engine** as **Dimming Source**

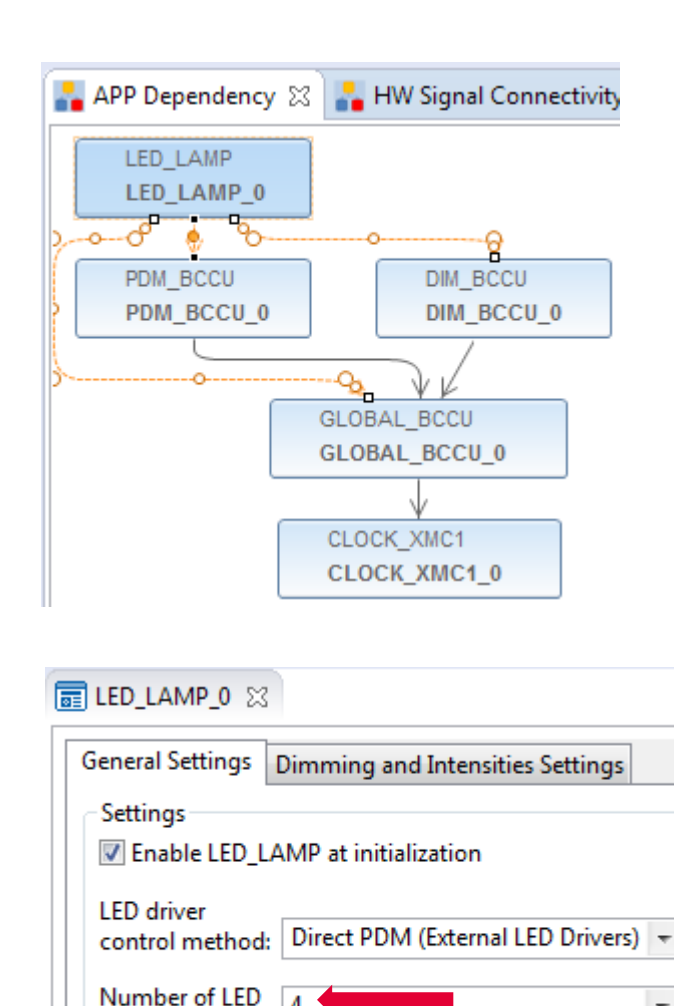

channels:

Dimming source: Dimming Engine

÷

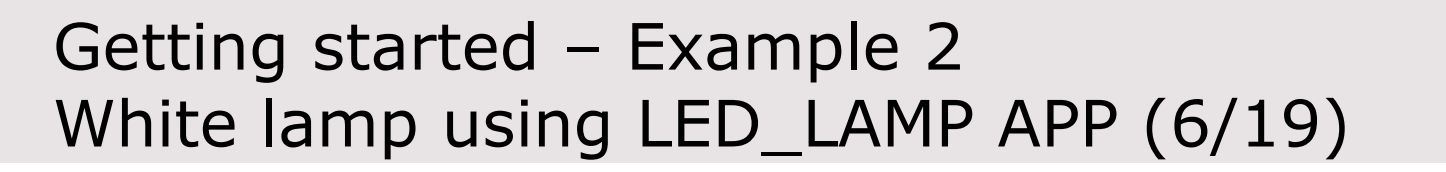

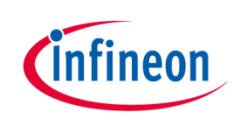

- 2. Configure LED\_LAMP APP (continued)
- Under Dimming and Intensities Settings tab
  - set initial **Dimming Level** to **0**
  - set initial Channel
     Intensities to 4095
  - set initial Intensity linear walk time to 0 ms
  - Set initial 0-100%
     dimming transition time
     to 0 ms

|                                                   |            |         |      |      |      | -              |               |    |        |              |     |
|---------------------------------------------------|------------|---------|------|------|------|----------------|---------------|----|--------|--------------|-----|
| General Settings Dimming and Intensities Settings |            |         |      |      |      |                |               |    |        |              |     |
| Initial Dimming and Intensity Levels              |            |         |      |      |      |                |               |    |        |              |     |
|                                                   | Dimmi      | ng Leve | I    | x    | Inte | nsity          |               | =  | Bright | iness        |     |
| LED channel 0:                                    | 0          | 0.0     | %    | x    | 4095 | 100            | %             | =  | 0      | 0.0          | %   |
| LED channel 1:                                    | 0          | 0.0     | %    | x    | 4095 | 100            | %             | =  | 0      | 0.0          | %   |
| LED channel 2:                                    | 0          | 0.0     | %    | x    | 4095 | 100            | %             | =  | 0      | 0.0          | %   |
| LED channel 3:                                    | 0          | 0.0     | %    | x    | 4095 | 100            | %             | =  | 0      | 0.0          | %   |
| LED channel 4:                                    | 0          | 0.0     | %    | x    | 4095 | 100            | %             | =  | 0      | 0.0          | %   |
| LED channel 5:                                    | 0          | 0.0     | %    | x    | 4095 | 100            | %             | =  | 0      | 0.0          | %   |
| LED channel 6:                                    | 0          | 0.0     | %    | x    | 4095 | 100            | %             | =  | 0      | 0.0          | %   |
| LED channel 7:                                    | 0          | 0.0     | %    | x    | 4095 | 100            | %             | =  | 0      | 0.0          | %   |
| LED channel 8:                                    | 0          | 0.0     | %    | x    | 4095 | 100            | %             | =  | 0      | 0.0          | %   |
|                                                   |            |         |      |      |      |                |               |    |        |              |     |
| Initial Fade Rates                                | ;          |         |      |      |      |                |               |    |        |              |     |
| Intensity linear w                                | alk time   | [ms]:   |      | 0.   | 0    | Presc<br>(LINP | aler<br>RES): | 0) | 0      |              |     |
| 0-100% dimming                                    | g transiti | on time | [ms] | : 0. | 0    | Presc<br>(DLC  | aler<br>K_PS) | 0) | (DIM   | ler<br>DIV): | 0x0 |

#### Getting started – Example 2 White lamp using LED\_LAMP APP (7/19)

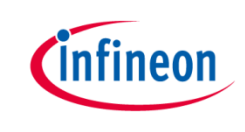

- 3. Assign PDM\_BCCU APPs to the right channels
- Hover mouse cursor over the connecting arrow to a PDM\_BCCU APP
- > A label will appear momentarily e.g. LED0/LED1/LED2/LED3

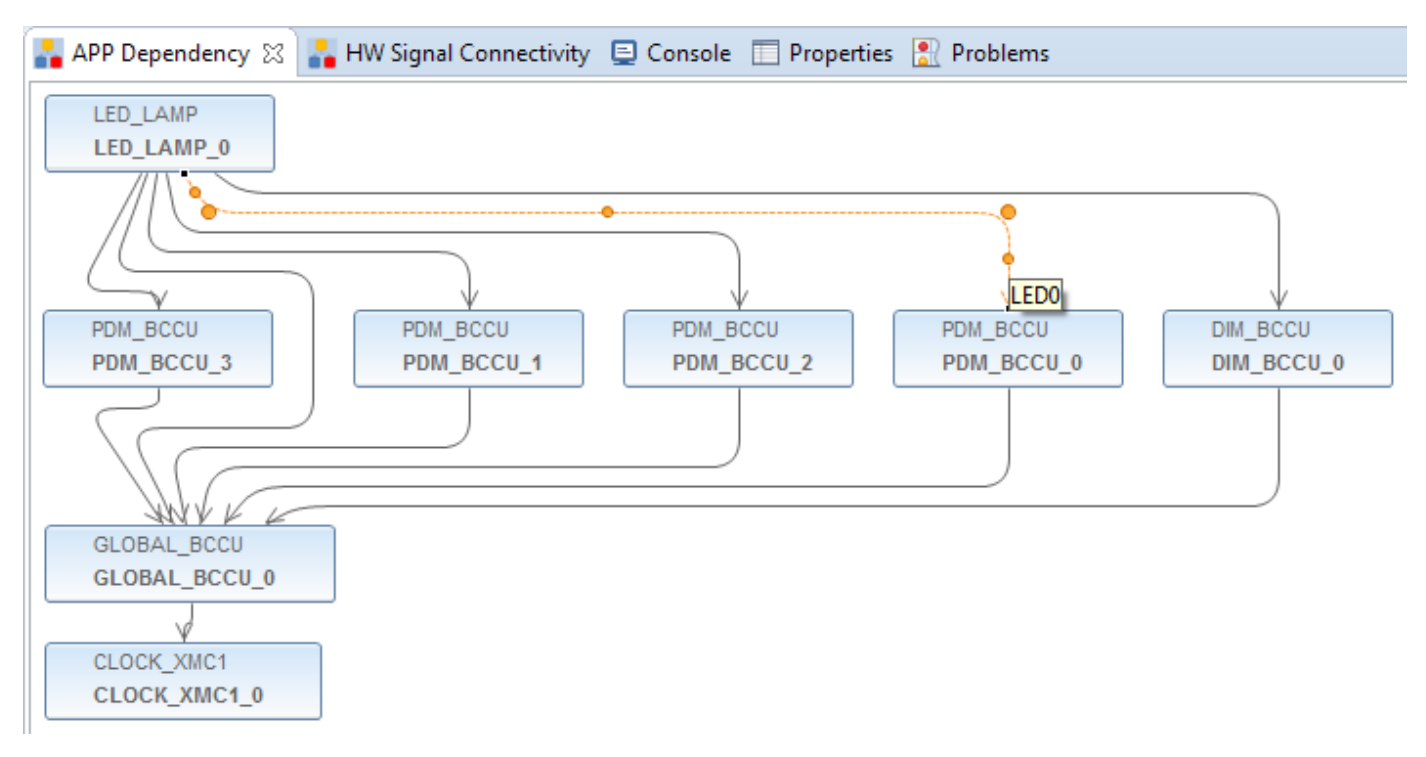

#### Getting started – Example 2 White lamp using LED\_LAMP APP (8/19)

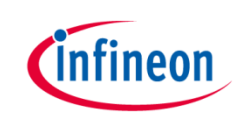

- 3. Assign PDM\_BCCU APPs to the right channels (continued)
- > The labels correspond to the LED channels in the UI

|       | 💼 LED_LAMP_0 🛛   | 3                    |        |          |       |   |         |      |   |
|-------|------------------|----------------------|--------|----------|-------|---|---------|------|---|
|       | General Settings | Dimming and Inten    | sities | Settings |       |   |         |      |   |
|       | Initial Dimming  | and Intensity Levels |        |          |       |   |         |      |   |
|       |                  | Dimming Level        | х      | Intens   | sity  | = | Brightr | ness |   |
| .ED0  | LED channel 0:   | 0 0.0 %              | x      | 4095     | 100 % | = | 0       | 0.0  | % |
| ED1   | LED channel 1:   | 0 0.0 %              | x      | 4095     | 100 % | = | 0       | 0.0  | % |
| .ED2; | LED channel 2:   | 0 0.0 %              | x      | 4095     | 100 % | = | 0       | 0.0  | % |
| .ED3  | LED channel 3:   | 0 0.0 %              | x      | 4095     | 100 % | = | 0       | 0.0  | % |

- Rename the PDM\_BCCU instance label according to the table below
  - Right-click PDM\_BCCU APP
  - Select "Rename Instance Label"

| Label | New Label |
|-------|-----------|
| LED0  | D_LED1    |
| LED1  | D_LED2    |
| LED2  | D_LED3    |
| LED3  | D_LED4    |

Repeat the above steps with the other 2 PDM\_BCCU APP instances

#### Getting started – Example 2 White Lamp using LED\_LAMP APP (9/19)

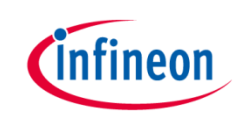

- 3. Assign PDM\_BCCU APPs to the right channels (continued)
- Click 🗊 to assign pins to PDM\_BCCU APPs
- > Assign pins as shown:

|                   |                |                   | F |
|-------------------|----------------|-------------------|---|
| APP Instance Name | APP Pin Name   | Pin Number (Port) |   |
| ⊿ D_LED1          |                |                   |   |
|                   | PDM Output pin | #22 ( P0.5 )      | - |
| ⊿ D_LED2          |                |                   |   |
|                   | PDM Output pin | #23 ( P0.6 )      | - |
| ▲ D_LED3          |                |                   |   |
|                   | PDM Output pin | #24 (P0.7)        | - |
| ▲ D_LED4          |                |                   |   |
|                   | PDM Output pin | #27 (P0.8)        | 7 |

## Getting started – Example 2 White Lamp using LED\_LAMP APP (10/19)

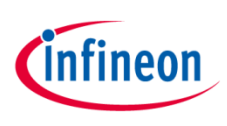

- 4. Configure BCCU Channels
- Double-click PDM\_BCCU instance D\_LED1
- Select Flicker Watchdog
   (WD) to enable
- > Select Packer to enable
- Set Number of ON-bits grouped to 3
- Set Number of OFF-bits
   grouped to 50

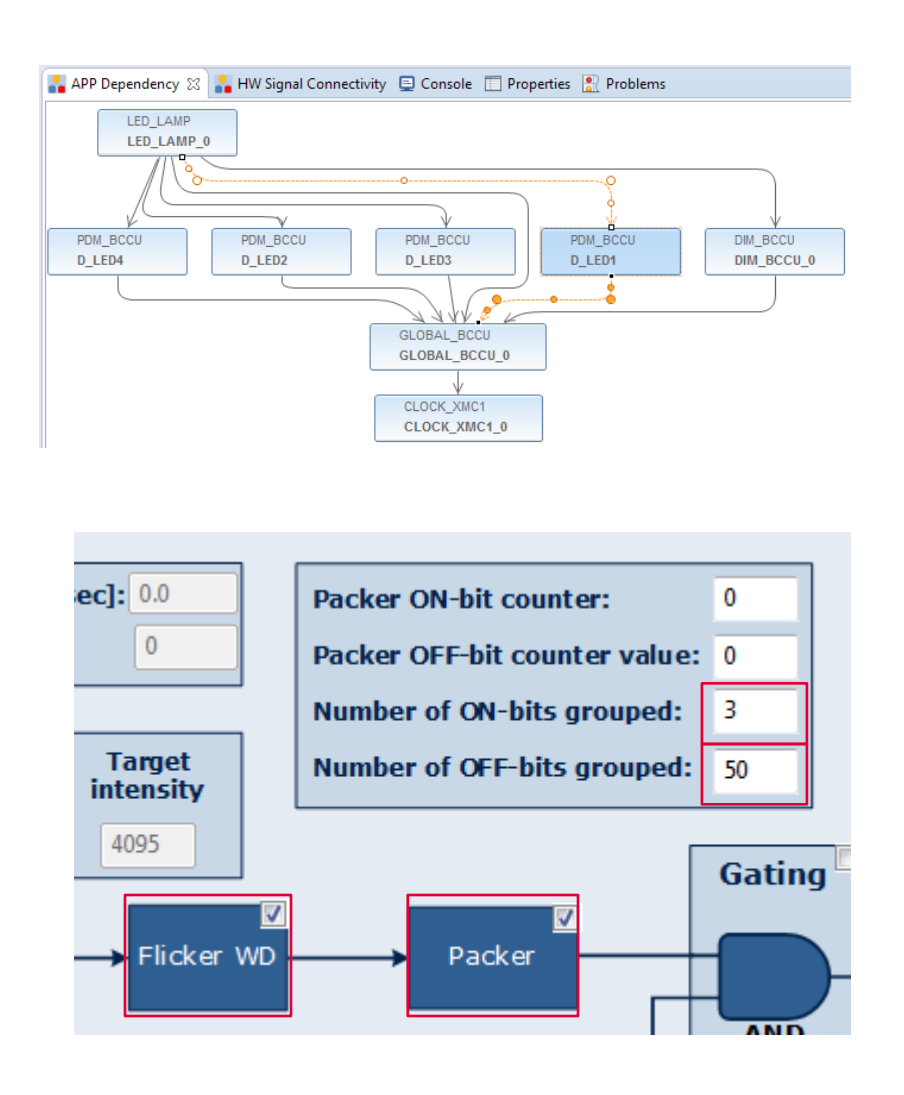

# Getting started – Example 2 White lamp using LED\_LAMP APP (11/19)

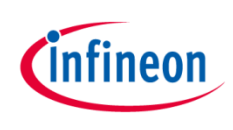

- 4. Configure BCCU Channels (continued)
- Double-click PDM\_BCCU instance D\_LED2
- Select Flicker Watchdog
   (WD) to enable
- Select Packer to enable
- Set Packer OFF-bit counter value to 12
- Set Number of ON-bits
   grouped to 3
- Set Number of OFF-bits
   grouped to 50

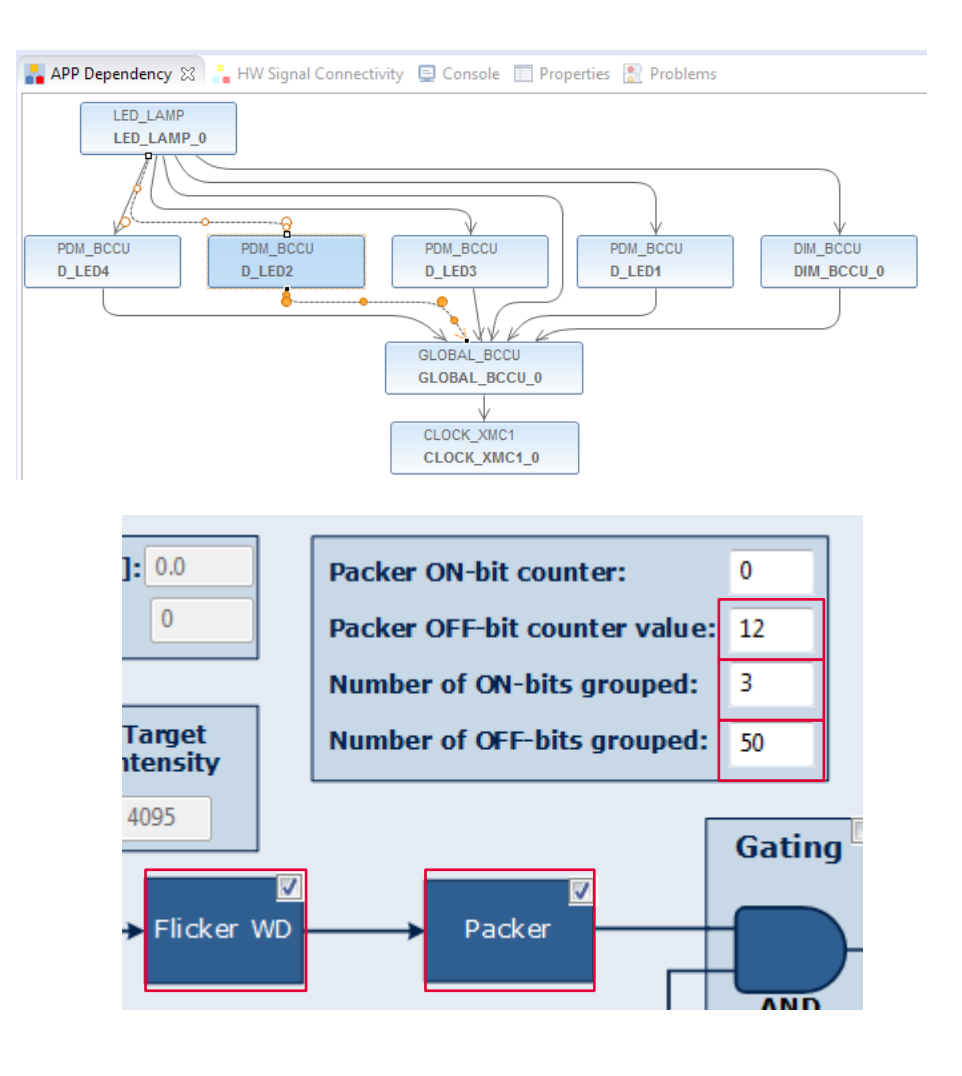

# Getting started – Example 2 White lamp using LED\_LAMP APP (12/19)

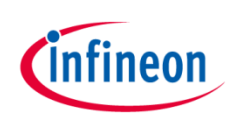

- 4. Configure BCCU Channels (continued)
- Double-click PDM\_BCCU instance D\_LED3
- Select Flicker Watchdog
   (WD) to enable
- > Select Packer to enable
- Set Packer OFF-bit counter value to 25
- Set Number of ON-bits
   grouped to 3
- Set Number of OFF-bits
   grouped to 50

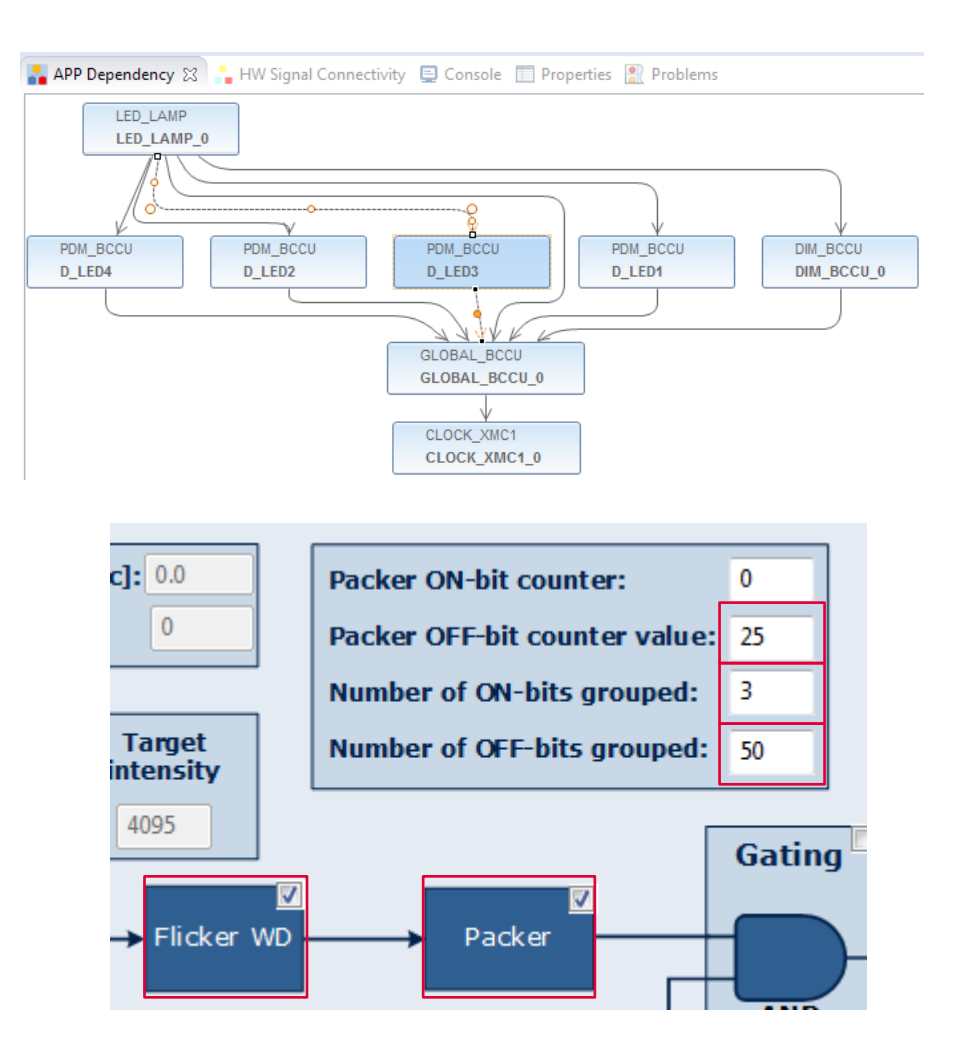

# Getting started – Example 2 White lamp using LED\_LAMP APP (13/19)

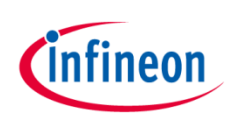

- 4. Configure BCCU Channels (continued)
- Double-click PDM\_BCCU instance D\_LED4
- Select Flicker Watchdog
   (WD) to enable
- > Select Packer to enable
- Set Packer OFF-bit counter value to 37
- Set Number of ON-bits
   grouped to 3
- Set Number of OFF-bits
   grouped to 50

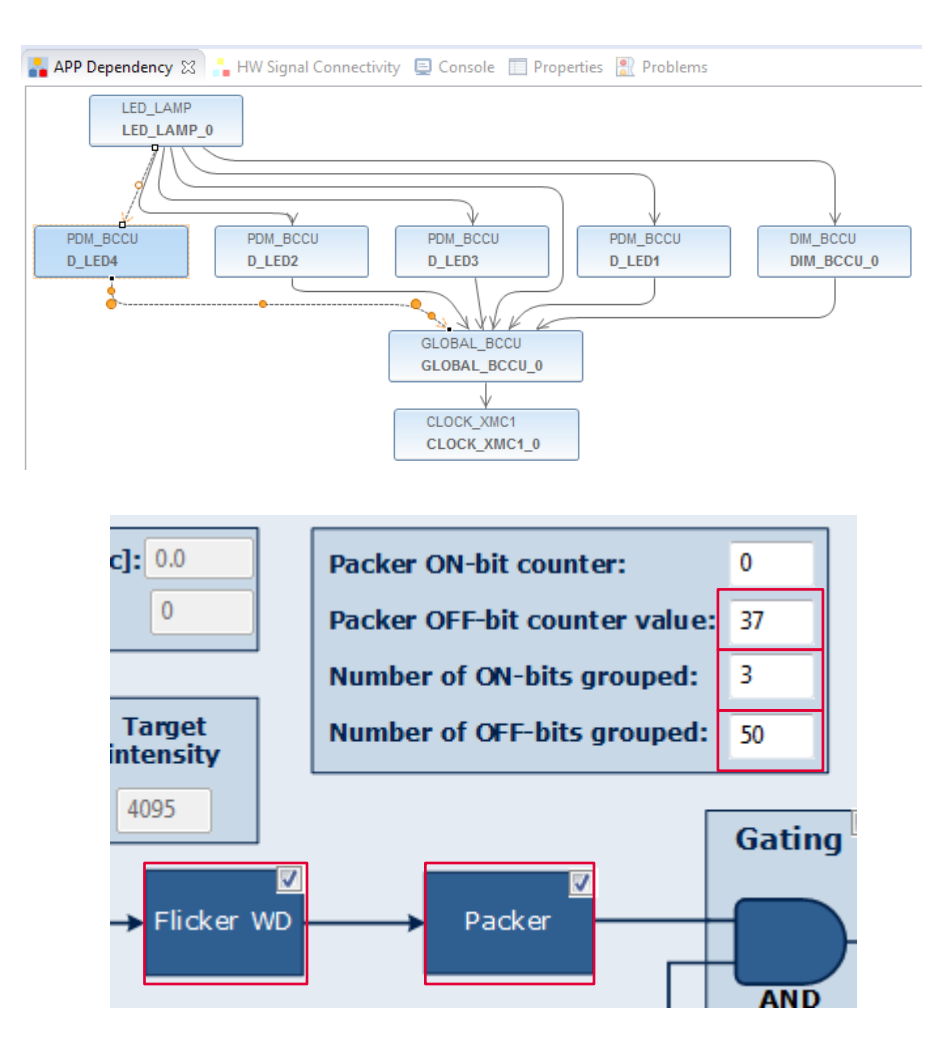

# Getting started – Example 2 White lamp using LED\_LAMP APP (14/19)

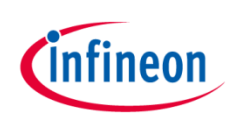

- 5. Configure BCCU global settings
- Double-click
   GLOBAL\_BCCU\_0 in APP
   Dependency tab

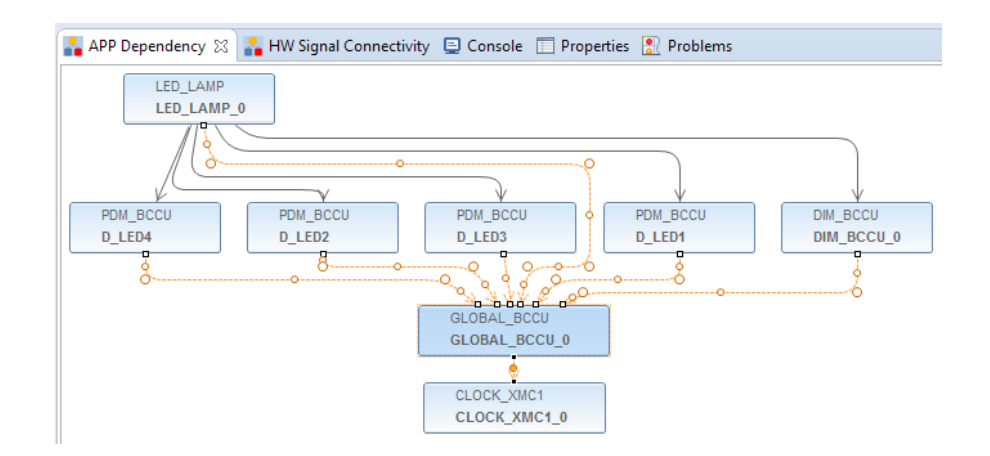

- > Under Clock Settings tab,
  - to get a bit time of 4 us
  - change the Desired Fast
     Clock Frequency to 1
     MHz

| 🗊 GLOBAL_BCCU_0 👷                 |                               |
|-----------------------------------|-------------------------------|
| Clock Settings Functional Setting | s Event Settings              |
| Fast Clock (FCLK)                 |                               |
| Desired frequency [MHz]:          | 1                             |
| Actual frequency [MHz]:           | 1                             |
| Prescaler factor (FCLK_PS) [hex]: | 0x40                          |
| Bit Clock (BCLK)                  |                               |
| Mode:                             | Normal Mode (BCLK = FCLK/4) 📼 |
| Actual frequency [MHz]:           | 0.25                          |
| Actual time [us]:                 | 4                             |

#### Getting started – Example 2 White lamp using LED\_LAMP APP (15/19)

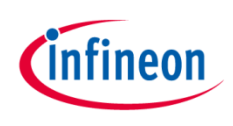

- 5. Configure BCCU global settings (continued)
- > Under Functional Settings tab,
  - limit the minimum brightness to 1%
    - change **ON-bit insertion threshold** to **100**

| 🖬 GLOBAL_BCCU_0 🛛                                 |                                             |               |  |  |  |
|---------------------------------------------------|---------------------------------------------|---------------|--|--|--|
| Clock Settings Functional Settings Event Settings |                                             |               |  |  |  |
| Initial global dimming lev                        | Initial global dimming level [dec]: 0       |               |  |  |  |
| Trigger / Trap Configurat                         | ion                                         |               |  |  |  |
| Trigger mode selection:                           | Mode 0: Trigger On A                        | Any Channel 👻 |  |  |  |
| Trigger delay selection:                          | Trigger delay selection: BCCU Trigger On Ch |               |  |  |  |
| Trap edge selection:                              | Trap edge selection: Rising Edge            |               |  |  |  |
| Flicker Watchdog Setting                          | Flicker Watchdog Settings                   |               |  |  |  |
| ON-bit insertion threshold [dec]:                 |                                             | 100           |  |  |  |
| Minimum brightness [%]:                           |                                             | 1             |  |  |  |
| Longest OFF-time at modulator output [us]:        |                                             | 396           |  |  |  |
| Lowest frequency at modulator output [Hz]:        |                                             | 2500          |  |  |  |

#### Getting started – Example 2 White lamp using LED\_LAMP APP (16/19)

- 6. Configure SysTick
- > Add **SYSTIMER** to the project
- Double-click SYSTIMER APP to open UI
  - Set SysTick timer period to 1000 us
  - Set Number of software timers to 1

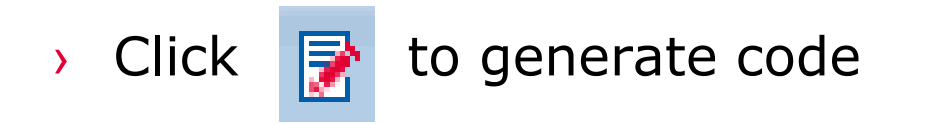

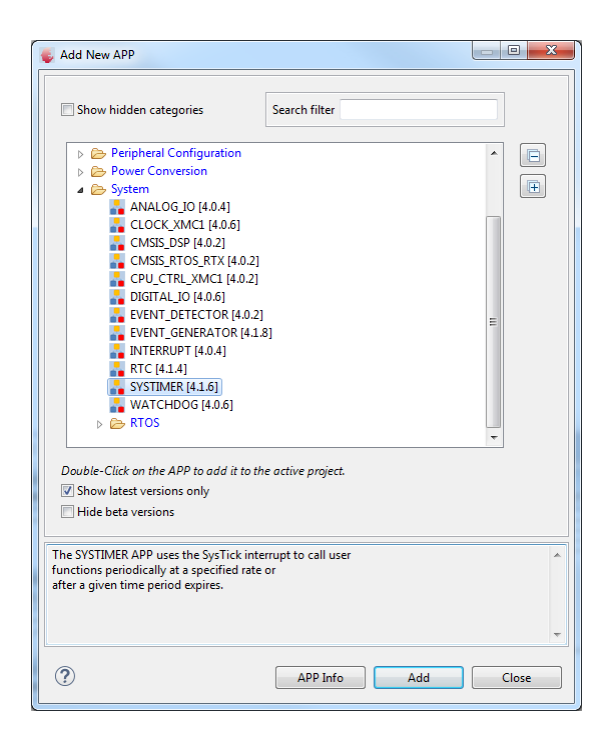

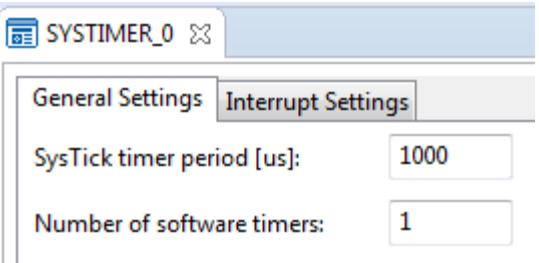

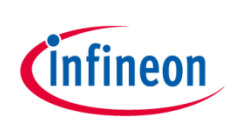

#### Getting started – Example 2 White lamp using LED\_LAMP APP (17/19)

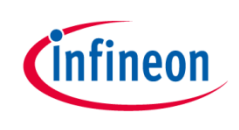

- 7. Define SYSTIMER callback function
- Purpose of callback function is to change the brightness of lamp every 10 seconds
- > Initialize callback function

void OneSecTick(void);

> Create software timer and start timer

```
uint32_t timer_id;
TimerId = SYSTIMER_CreateTimer(1000000,SYSTIMER_MODE_PERIODIC,OneSecTick,NULL);
SYSTIMER_StartTimer(TimerId);
```

#### Getting started – Example 2 White lamp using LED\_LAMP APP (18/19)

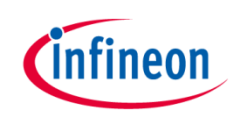

7. Define SYSTIMER callback function (continued)

```
void OneSecTick(void)
{
 static uint8 t step = 0;
 if (++step==1) {
   /* Dim up to 10% slowly */
    LED LAMP 0 config.dim level = 410;
    LED LAMP SetDimLevelExponentialAdv(&LED LAMP 0, 0x64, 0xDB);
  }
 else if (step==10) {
    /* Dim up to 100% slowly */
    LED LAMP 0 config.dim level = 4095;
    LED LAMP SetDimLevelExponentialAdv(&LED LAMP 0, 0x64, 0xDB);
  }
 else if (step==20) {
    /* Dim down to 0% slowly */
    LED LAMP 0 config.dim level = 0;
    LED LAMP SetDimLevelExponentialAdv(&LED LAMP 0, 0x64, 0xDB);
  }
 else if (step==30) {
    step = 0;
  }
}
```

#### Getting started – Example 2 White lamp using LED\_LAMP APP (19/19)

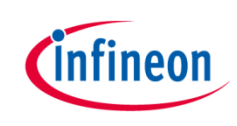

- > Build project
  - 1. Click 🔀
  - 2. Wait for Build to finish
- > Download code
  - 1. Click 🎋
  - 2. Switch to Debug view

🖽 DAVE IDE 🛛 🗧 DAVE CE 🛛 🐇 Debug

- 3. Click 🗈 to run code
- > LEDs regularly change brightness

| 🔒 APP Dep                                                                                                    | endency | 晶 HW Sig | jnal Connec | tivity | 📃 Console 🛿 | 🗌 🔲 Pro | perties | 🖹 Proble |
|----------------------------------------------------------------------------------------------------|---------|----------|-------------|--------|-------------|---------|---------|----------|
| CDT Build Console [StreetLamp_Example01_XMC12]                                                                                                    |         |          |             |        |             |         |         |          |
| 17:15:45 **** Build of configuration Debug for project StreetLamp_Examp.<br>"\"C:\\DAVEv4\\DAVE-4 1 2\\eclipse\\ARM-GCC-49\\bip\\make\"" ==output=s\ |         |          |             |        |             |         |         |          |
| 'Invoking: ARM-GCC Print Size'                                                                                                    |         |          |             |        |             |         |         |          |
| "C:\DAVEv4\DAVE-4.1.2\eclipse\ARM-GCC-49/bin/arm-none-eabi-size"forr                                                                                 |         |          |             |        |             |         |         |          |
| text                                                                                                    | data    | bss      | dec         | hex    | filename    |         |         |          |
| 5628 396 1104 7128 1bd8 StreetLamp_Example01_XMC12.elf                                                                                               |         |          |             |        |             |         |         |          |
| 'Finished building: StreetLamp_Example01_XMC12.siz'                                                                                                  |         |          |             |        |             |         |         |          |

17:18:43 Build Finished (took 2m:57s.807ms)

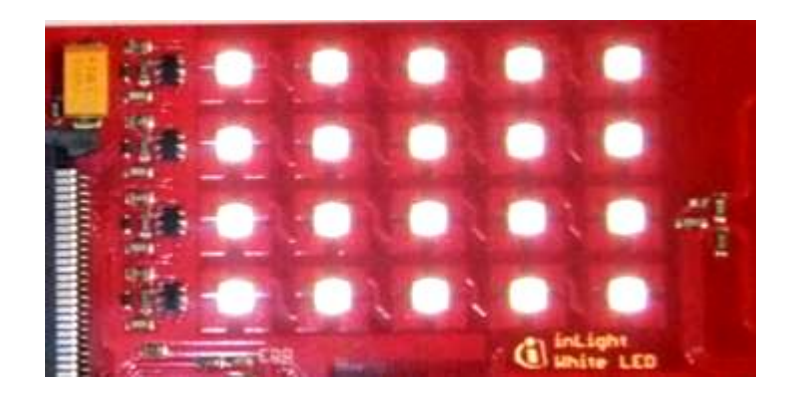

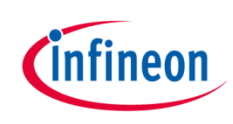

#### Agenda

| 1 | Kit overview                  |
|---|-------------------------------|
| 2 | Hardware overview             |
| 3 | Tooling overview – boot modes |
| 4 | Tooling overview – DAVE™      |
| 5 | Getting started - examples    |
| 6 | General information           |
| 7 | References                    |

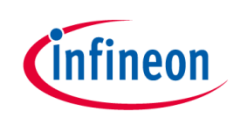

# General information (1/2)

- > Where to buy kit:
  - <u>http://ehitex.com/starter-kits/for-xmc1000</u>
  - Order Number: KIT\_XMC1x\_AK\_LED\_001
- > Infineon parts utilized on kit:

| Infineon parts          | Order number      |
|-------------------------|-------------------|
| XMC1200 Microcontroller | XMC1200-T038F0200 |
| XMC4200 Microcontroller | XMC4200-Q48F256   |
| 5 V regulator           | IFX25001TFV50     |
| 3V3 regulator           | IFX25001MEV33     |
| BCR421/SC74 LED Driver  | BCR421UE6327HTSA1 |
| BCR450 LED Driver       | BCR450E6327HTSA1  |
| TDA7200 RF Receiver     | TDA7200XUMA1      |

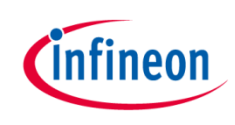

# General information (2/2)

- > Kit documentation:
  - <u>LED Lighting Application Kit</u>
- > Video series: XMC1000 boot kit getting started
  - Introduction
  - DAVE<sup>™</sup> (Version 4) Project Management
  - Boot Mode Index Configuration via DAVE<sup>TM</sup> or MemTool
  - Example Projects Download

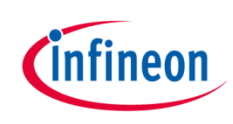

#### Agenda

| 1 | Kit overview                  |
|---|-------------------------------|
| 2 | Hardware overview             |
| 3 | Tooling overview – boot modes |
| 4 | Tooling overview – DAVE™      |
| 5 | Getting started - examples    |
| 6 | General information           |
| 7 | References                    |

#### References Where to find APP documentation? (1/2)

infineon

- ) Go to Help  $\rightarrow$  Help Contents
- > Click DAVE<sup>™</sup> APPs
- Click APP\_Name (e.g.
   LED\_LAMP)

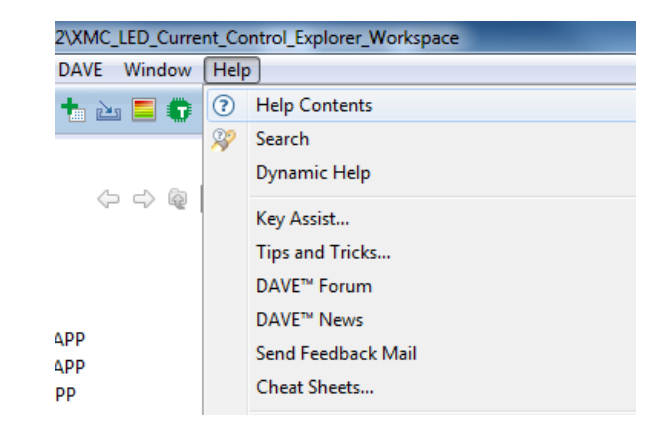

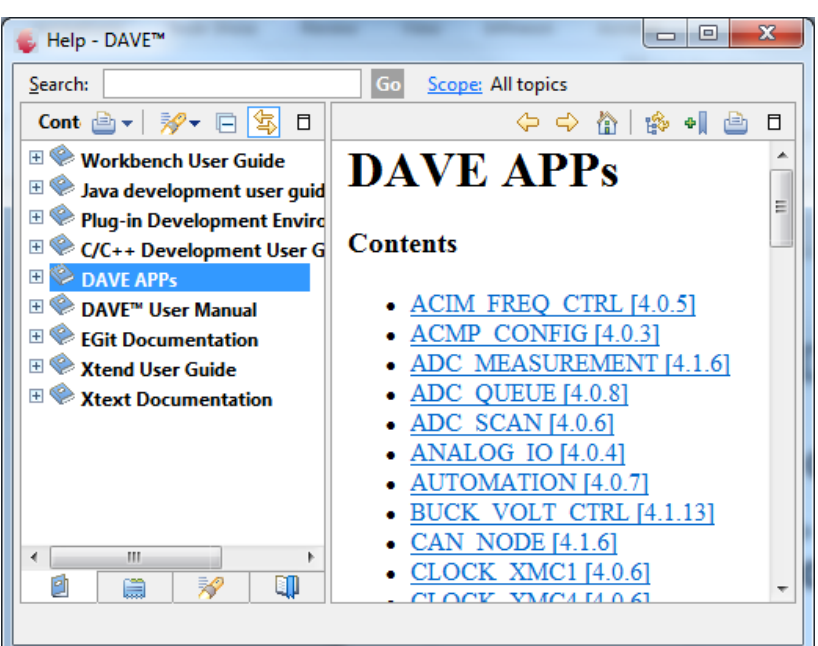

#### References Where to find APP documentation? (2/2)

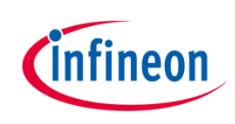

 Usage information can be found under Usage section

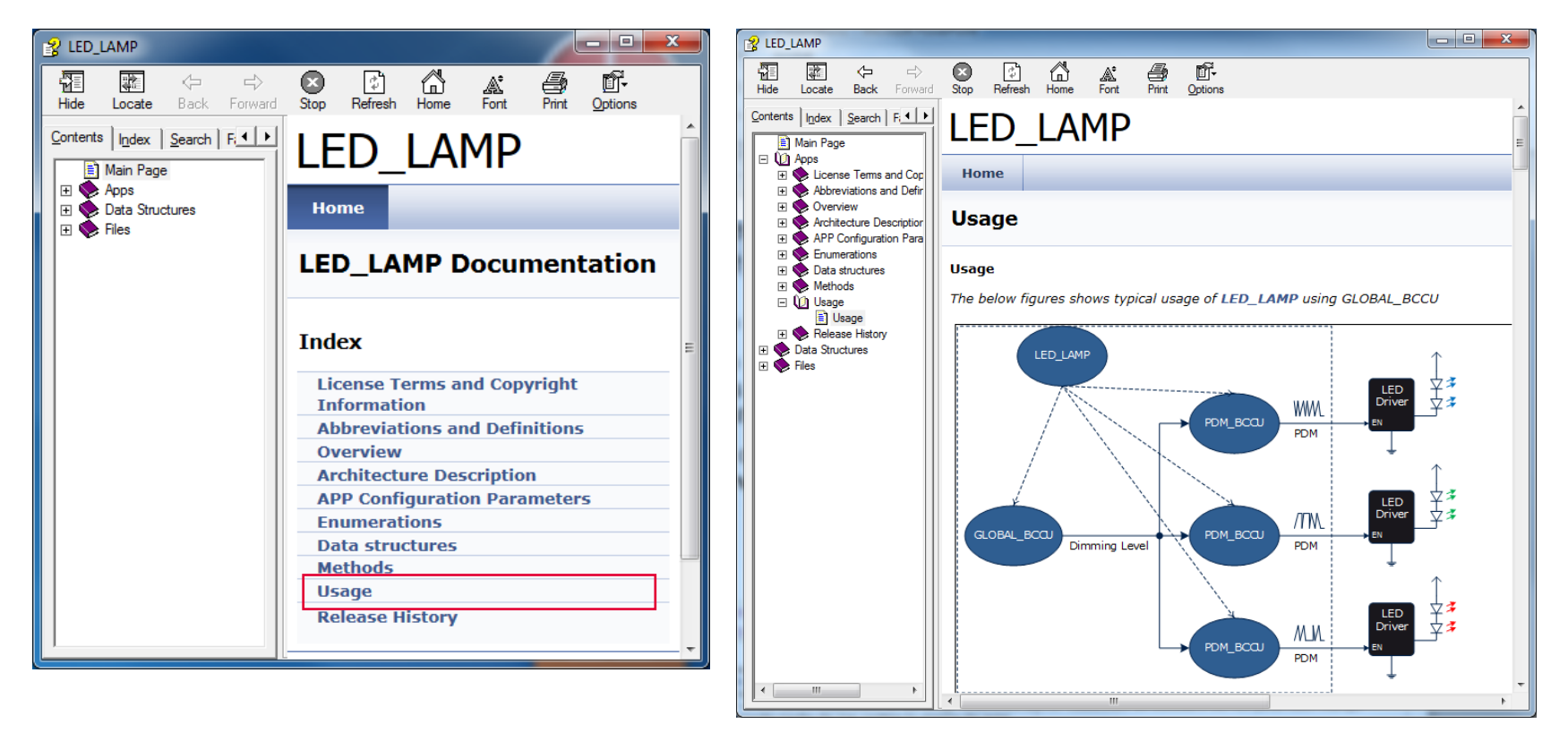

#### References Where to download example projects?

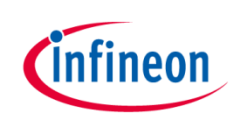

- > Two sets of example projects available
  - Additional application examples
    - Can be downloaded directly from the web
  - DAVE<sup>™</sup> project library examples
    - Can be downloaded from library in  $DAVE^{TM}$
    - Can also be downloaded directly from the web

References Where to download example projects?

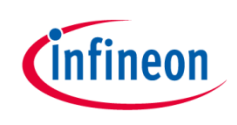

- Additional application examples available
  - RGB Lamps Example with Apps (LED\_LAMP\_3RGB\_EXAMPLE\_XMC12.zip)
    - Demonstrates 3 RGB Lamps functionality using 3 LED\_LAMP APPs (9 Channels, 3 Dimming Engines)
  - RGB Lamp Example (BCCU\_RGB\_LAMP\_EXAMPLE.zip)
    - Demonstrates 1 RGB Lamp functionality using XMC<sup>™</sup> Lib

References Where to download example projects?

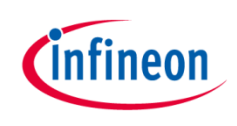

- > Additional application examples available
  - White Lamp Example (BCCU\_WHITE\_LAMP\_EXAMPLE.zip)
    - Demonstrates white lamp functionality using XMC<sup>™</sup> Lib
- Can be downloaded from the web <u>HERE</u>

References How to load example project in DAVE<sup>TM</sup>? (1/5)

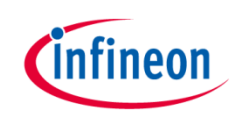

- > Download example projects via DAVE<sup>™</sup> library store
  - Help  $\rightarrow$  Install DAVE<sup>TM</sup> APP/Example/Device Library...

| 2\XMC_LED_Current_Control_Explorer_Workspace |            |                                           |  |  |
|----------------------------------------------|------------|-------------------------------------------|--|--|
| DAVE Window                                  | Help       |                                           |  |  |
| 🐀 🔤 💼                                        | ?          | Help Contents                             |  |  |
|                                              | 22         | Search                                    |  |  |
|                                              |            | Dynamic Help                              |  |  |
|                                              |            | Key Assist                                |  |  |
|                                              |            | Tips and Tricks                           |  |  |
|                                              |            | DAVE <sup>™</sup> Forum                   |  |  |
|                                              |            | DAVE <sup>™</sup> News                    |  |  |
|                                              |            | Send Feedback Mail                        |  |  |
| PP                                           |            | Cheat Sheets                              |  |  |
|                                              | ы          | Install DAVE APP/Example/Device Library   |  |  |
| Debug 1                                      |            | Check for DAVE APP Updates                |  |  |
|                                              |            | Uninstall DAVE APP/Example/Device Library |  |  |
|                                              | <i>~</i> ~ | Check for Updates                         |  |  |
|                                              | ₽.         | Install New Software                      |  |  |
|                                              | ۲          | Installation Details                      |  |  |
|                                              | 6          | About DAVE™                               |  |  |

#### References How to load example project in DAVE<sup>TM</sup>? (2/5)

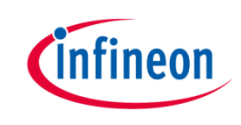

Select DAVE<sup>™</sup> Project Library Manager in the drop-down menu

| 🖕 Library Manager Wizard                                            |                                     |                                                                    |  |  |
|---------------------------------------------------------------------|-------------------------------------|--------------------------------------------------------------------|--|--|
| Download Libraries Page                                             |                                     |                                                                    |  |  |
| This wizard page helps in downloading the libraries of ty           | pe example projects or APPs library |                                                                    |  |  |
| Dave Site                                                           |                                     |                                                                    |  |  |
| Work with : DAVE Project Library Manager                            |                                     | ✓ [Add]                                                            |  |  |
|                                                                     | Find more                           | ibrary by working with the <u>Library Update Sites</u> preferences |  |  |
| Libraries                                                           |                                     |                                                                    |  |  |
| Enter the keywords to filter :                                      |                                     |                                                                    |  |  |
| Name                                                                | Version Path                        |                                                                    |  |  |
| ▷ □ XMC4000 ▷ □ XMC1000                                             |                                     |                                                                    |  |  |
|                                                                     |                                     |                                                                    |  |  |
|                                                                     |                                     |                                                                    |  |  |
|                                                                     |                                     |                                                                    |  |  |
|                                                                     |                                     |                                                                    |  |  |
| Select All Deselect All                                             |                                     |                                                                    |  |  |
| Description                                                         |                                     |                                                                    |  |  |
|                                                                     |                                     | ^                                                                  |  |  |
|                                                                     |                                     |                                                                    |  |  |
|                                                                     |                                     | *                                                                  |  |  |
| Filters                                                             |                                     |                                                                    |  |  |
| Hide items that are already downloaded     Show only latest version |                                     |                                                                    |  |  |
|                                                                     |                                     |                                                                    |  |  |
| (?)                                                                 |                                     | < Back Next > Finish Cancel                                        |  |  |
|                                                                     |                                     |                                                                    |  |  |

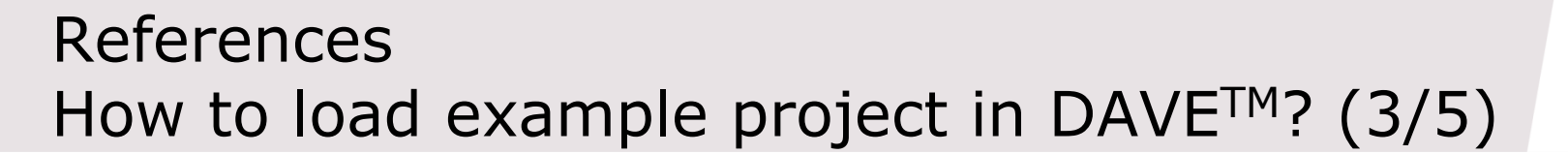

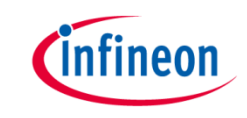

> Select examples in the Libraries window and click Next

| Library Manager Wizard                                              |                             |                                       |                                           |
|---------------------------------------------------------------------|-----------------------------|---------------------------------------|-------------------------------------------|
| Download Libraries Page                                             |                             |                                       |                                           |
| This wizard page helps in downloading the libraries of type example | le projects or APPs library |                                       |                                           |
| Dave Site                                                           |                             |                                       |                                           |
| Work with : DAVE Project Library Manager                            |                             |                                       | ▼ [Add]                                   |
|                                                                     |                             | Find more library by working with the | e <u>Library Update Sites</u> preferences |
| Libraries                                                           |                             |                                       |                                           |
| Enter the keywords to filter :                                      |                             |                                       |                                           |
| Name                                                                | Version                     | Path                                  |                                           |
| ▷ XMC4000 ▲ ♥ XMC1000                                               |                             |                                       |                                           |
| XMC1300 Series                                                      |                             |                                       |                                           |
| A VICL200 Series DAVE v4 Example Projects with DAVE APPs            |                             |                                       |                                           |
| ▷ ☑ DAVE v4 Example Projects with XMC Lib                           |                             |                                       |                                           |
| > XMC1100 Series                                                    |                             |                                       |                                           |
|                                                                     |                             |                                       |                                           |
| Select All Deselect All                                             |                             |                                       |                                           |
| Description                                                         |                             |                                       |                                           |
|                                                                     |                             |                                       | ^                                         |
|                                                                     |                             |                                       |                                           |
|                                                                     |                             |                                       | ~                                         |
| Filters                                                             |                             |                                       |                                           |
| ✓ Hide items that are already downloaded                            |                             |                                       |                                           |
| Show only latest version                                            |                             |                                       |                                           |
| 3                                                                   |                             |                                       |                                           |
|                                                                     |                             | < <u>B</u> ack <u>N</u> ext           | Einish     Cancel                         |

#### References How to load example project in DAVE<sup>TM</sup>? (4/5)

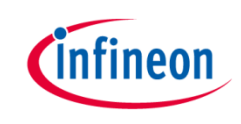

Accept terms of the license agreement and click Finish

The software you have requested for download is protected by national and international copyright laws and may be protected by other intellectual property rights. You shall use the software only in accordance with the applicable licensing terms and conditions which may be different from the terms and conditions of the DAVE Software License Agreement. For copyright information, licensing terms and additional information (e.g. on how to obtain the source code of such Open Source Software), please check the "Help Function", Section "Copyright and Licensing Information" of the software. By downloading the software, you acknowledge that you have read and understood this download notice. I accept the terms of the license agreements I do not accept the terms of the license agreements < Back Finish Cancel Next >

> DAVE<sup>™</sup> example projects are installed

#### References How to load example project in DAVE<sup>TM</sup>? (5/5)

Download Example Projects from the web

#### http://www.infineon.com/dave/v4

 DAVE™
 XMC™ Lib (Low Level Driver for XMC™ MCUs) and DAVE™ APPs composed to application examples

 EXAMPLES

- Download the project zip file and unzip to a known location
- Open DAVE<sup>™</sup> and go to File → Import → Infineon →
   DAVE<sup>™</sup> Project
- Select Select Archive File
- Browse to the downloaded DAVE<sup>TM</sup> project zip file
- Click Open
- Click Finish

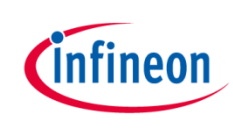

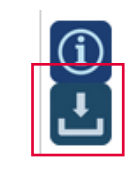

#### Support material

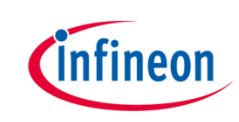

| Collaterals and<br>Brochures | <ul> <li>&gt; Product Briefs</li> <li>&gt; Selection Guides</li> <li>&gt; Application Brochures</li> <li>&gt; Presentations</li> <li>&gt; Press Releases, Ads</li> </ul> | • www.infineon.com/XMC                                                                                                    |
|------------------------------|----------------------------------------------------------------------------------------------------|----------------------------------------------------------------------------------------------------|
| Technical Material           | <ul> <li>Application Notes</li> <li>Technical Articles</li> <li>Simulation Models</li> <li>Datasheets, MCDS Files</li> <li>PCB Design Data</li> </ul>                    | <ul> <li>&gt; <u>www.infineon.com/XMC</u></li> <li>&gt; <u>Kits and Boards</u></li> <li>&gt; <u>DAVE™</u></li> <li>&gt; <u>Software and Tool Ecosystem</u></li> </ul> |
| Videos Play                  | <ul> <li>Technical Videos</li> <li>Product Information<br/>Videos</li> </ul>                                                                                             | <ul> <li>Infineon Media Center</li> <li>XMC Mediathek</li> </ul>                                                                                                    |
| Contact Support              | <ul><li>&gt; Forums</li><li>&gt; Product Support</li></ul>                                                                                                    | <ul> <li><u>Infineon Forums</u></li> <li><u>Technical Assistance Center (TAC)</u></li> </ul>                                                                          |

#### Disclaimer

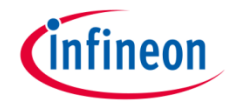

The information given in this training materials is given as a hint for the implementation of the Infineon Technologies component only and shall not be regarded as any description or warranty of a certain functionality, condition or quality of the Infineon Technologies component.

Infineon Technologies hereby disclaims any and all warranties and liabilities of any kind (including without limitation warranties of noninfringement of intellectual property rights of any third party) with respect to any and all information given in this training material.

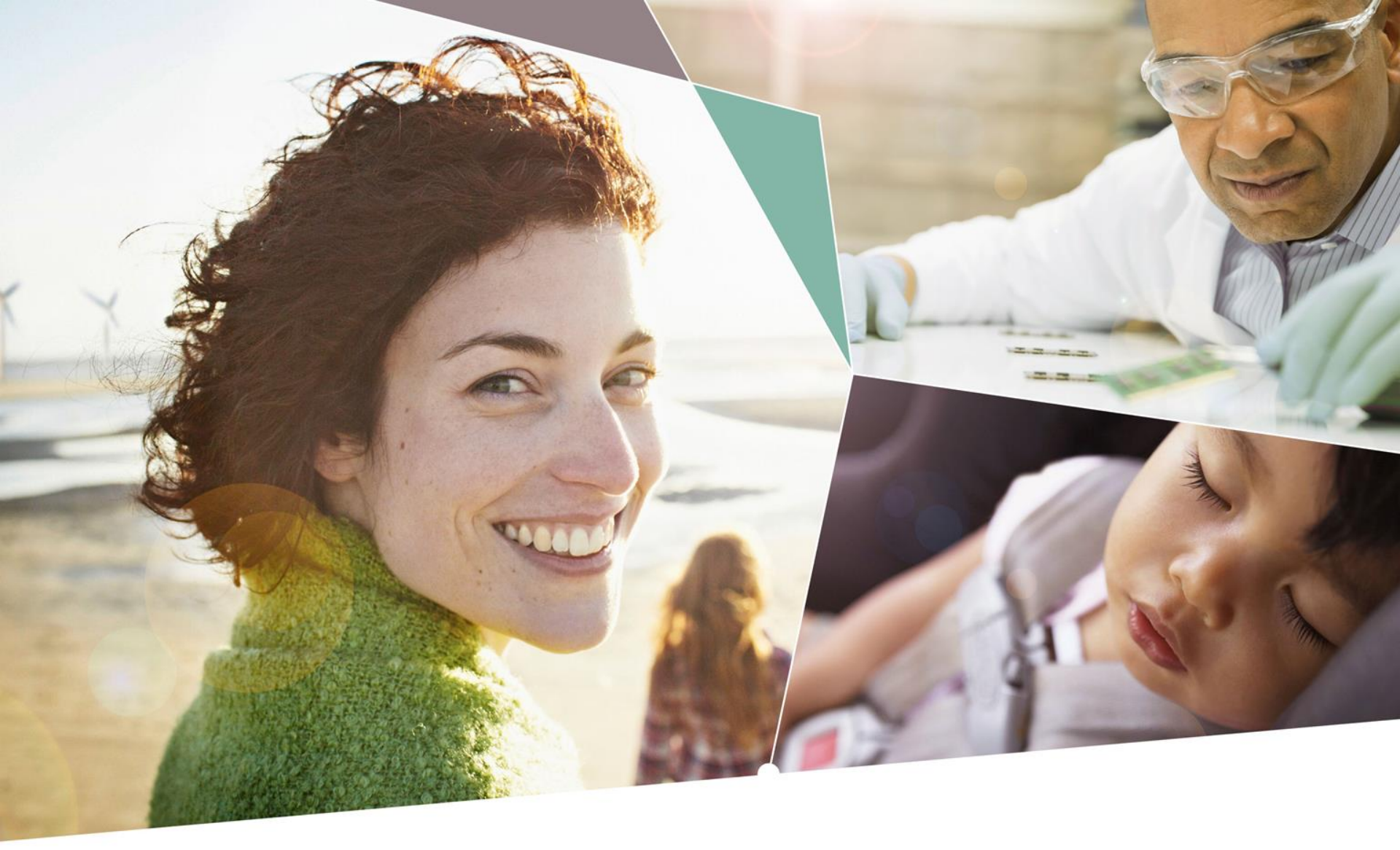

Part of your life. Part of tomorrow.

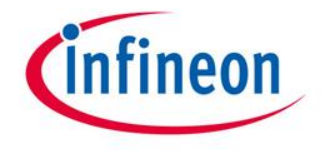